## CARA SETTING LOAD BALANCE MIKROTIK (2 MODEM DI GABUNGKAN DALAM SATU MIKROTIK ROUTER) DALAM BENTUK GUI

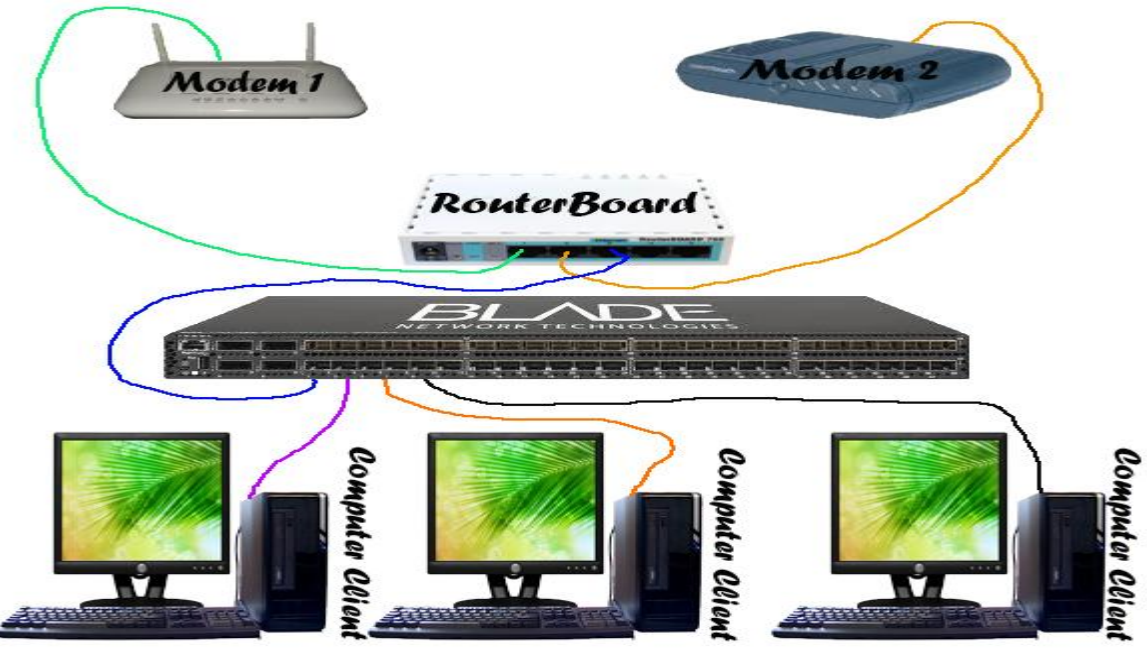

ALAT DAN BAHAN :

- > 2 Buah MODEM : Speddy dan AHA
- 1 Buah Router RB750
- ➢ 1 Buah Switch
- ➢ 3 Buah Komputer Client

# 1. MHD. Yuanda Hanafi Lubis

ANGGOTA KELOMPOK :

- 2. MHD. Faisal Faturrahman
- 3. MHD. Dimas Azhari

### LANGKAH KERJA

Jika anda memiliki 2 buah modem dan ingin membuatnya menjadi satu. Berikut ini adalah langkah-langkahnya :

1) Sambungkan **Kabel** pada port pertama untuk **Internet** dan untuk **Kabel** pada port kedua untuk ke **LAN Laptop (Penyetting)** 

| 2) | Setelah itu Klik                                                                     |                                                                              | untuk menga                     | tur IP Address |                         |
|----|--------------------------------------------------------------------------------------|------------------------------------------------------------------------------|---------------------------------|----------------|-------------------------|
|    | Internet Protocol Version                                                            | n 4 (TCP/IPv4) Properties                                                    | <u>? ×</u>                      |                |                         |
|    | General Alternate Config                                                             | uration                                                                      |                                 |                |                         |
|    | You can get IP settings a<br>this capability. Otherwise<br>for the appropriate IP se | ssigned automatically if your ne<br>, you need to ask your network<br>tings. | twork supports<br>administrator |                |                         |
|    | Obtain an IP addres                                                                  | s automatically                                                              |                                 |                |                         |
|    | Use the following IF                                                                 | address:                                                                     |                                 |                |                         |
|    | IP address:                                                                          |                                                                              |                                 |                |                         |
|    | Sybnet mask:                                                                         |                                                                              |                                 |                |                         |
|    | Default gateway:                                                                     |                                                                              |                                 |                | Buat saja <b>OBTAIN</b> |
|    | Obtain DNS server                                                                    | address automatically                                                        |                                 |                |                         |
|    | C Use the following D                                                                | NS server addresses:                                                         |                                 |                |                         |
|    | Preferred DNS server:                                                                |                                                                              |                                 |                |                         |
|    | <u>A</u> lternate DNS server:                                                        | , , , , , , , , , , , , , , , , , , ,                                        |                                 |                |                         |
|    | 🔲 Vaļidate settings u                                                                | oon exit                                                                     | Advanced                        |                |                         |
|    |                                                                                      | ОК                                                                           | Cancel                          |                |                         |

3) Buka Browser, lalu ketikkan di alamat web : 192.168.88.1

### 4) Lalu Download/Klik WINBOX

| Mkotk-Interface List at a x |      |          |        |                                                                                                    |                  |            |           |          |              |              |       |       |        |        |  |                |
|-----------------------------|------|----------|--------|----------------------------------------------------------------------------------------------------|------------------|------------|-----------|----------|--------------|--------------|-------|-------|--------|--------|--|----------------|
| ← → C 🗋:                    | 192. | . 168.88 | 8.1/we | bfig/                                                                                                    |                  |            |           |          |              |              |       |       |        |        |  | ☆ 🚛 =          |
| Interfaces                  |      |          |        |                                                                                                    |                  |            |           |          |              |              |       |       |        |        |  | WebFig v5.16   |
| Bridge                      |      | Interfa  |        | Ethernet Fold Tur                                                                                                    | nel IR Tunnel G  | DE Tunnel  |           |          | ding LTF     | n i          |       |       |        |        |  | Interface List |
| Switch                      | μ    | Incerne  | ice [  | Laternet Lotr ru                                                                                                    | iner in runner d | KL Tulliel | VEAN      | AKKP DOI | ang tri      | •            |       |       |        |        |  | Interface List |
| PPP                         |      | odd N    |        | n in the second second s |                  |            |           |          |              |              |       |       |        |        |  |                |
| Mesh                        |      | Muun     | 644 4  |                                                                                                    |                  |            |           |          |              |              |       |       |        |        |  |                |
| IP 🕨                        | •    | 5 item   | <      |                                                                                                    |                  |            |           |          |              |              |       |       |        |        |  |                |
| MPLS .                      | •    |          |        |                                                                                                    |                  |            |           |          |              |              |       |       |        |        |  |                |
| Routing 🕨                   | •    |          |        | ≜ Name                                                                                                    | Туре             | L2 MTU     | тя        | Rx       | Tx<br>Packet | Rx<br>Packet | Тх    | Rx    | Тх     | Rx     |  |                |
| System 🕨                    | •    |          |        |                                                                                                    |                  |            |           |          | (p/s)        | (p/s)        | Drops | Drops | Errors | Errors |  |                |
| Queues                      |      | D        | R      | ether1-gateway                                                                                                    | Ethernet         | 1600       | 0 bps     | 6.3 kbps | 0            | 4            | 0     | 0     | 0      | 0      |  |                |
| Files                       | _    | D        | R      | ether2-master-loc                                                                                                    | Ethernet         | 1598       | 58.4 kbps | 9.5 kbps | 5            | 4            | 0     | 0     | 0      | 0      |  |                |
| Radius                      |      | D        | S      | ether3-slave-local                                                                                                    | Ethernet         | 1598       | 0 bps     | 0 bps    | 0            | 0            | 0     | 0     | 0      | 0      |  |                |
| Tools •                     | •    | D        | s      | ether4-slave-local                                                                                                    | Ethernet         | 1598       | 0 bps     | 0 bps    | 0            | 0            | 0     | 0     | 0      | 0      |  |                |
| Log                         |      | D        | S      | ether5-slave-local                                                                                                    | Ethernet         | 1598       | 0 bps     | 0 bps    | 0            | 0            | 0     | 0     | 0      | 0      |  |                |
| New Terminal                |      |          |        |                                                                                                    |                  |            |           |          |              |              |       |       |        |        |  |                |
| MetaROUTER                  |      |          |        |                                                                                                    |                  |            |           |          |              |              |       |       |        |        |  |                |
| Make Supout.rif             |      |          |        |                                                                                                    |                  |            |           |          |              |              |       |       |        |        |  |                |
| Undo                        |      |          |        |                                                                                                    |                  |            |           |          |              |              |       |       |        |        |  |                |
| Redo                        |      |          |        |                                                                                                    |                  |            |           |          |              |              |       |       |        |        |  |                |
| Hide Menu                   |      |          | •      |                                                                                                    |                  |            |           |          |              |              |       |       |        |        |  |                |
| Hide Passwords              |      |          |        |                                                                                                    |                  |            |           |          |              |              |       |       |        |        |  |                |
| Safe Mode                   |      |          |        |                                                                                                    |                  |            |           |          |              |              |       |       |        |        |  |                |
| Design Skin                 | Z    |          |        |                                                                                                    |                  |            |           |          |              |              |       |       |        |        |  |                |
| Manual                      |      |          |        |                                                                                                    |                  |            |           |          |              |              |       |       |        |        |  |                |
| WinBox                      |      |          |        |                                                                                                    |                  |            |           |          |              |              |       |       |        |        |  |                |
| Graphs                      |      |          |        |                                                                                                    |                  |            |           |          |              |              |       |       |        |        |  |                |
| End-User License            |      |          |        |                                                                                                    |                  |            |           |          |              |              |       |       |        |        |  |                |
| Logout                      |      |          |        |                                                                                                    |                  |            |           |          |              |              |       |       |        |        |  |                |
|                             |      |          |        |                                                                                                    |                  |            |           |          |              |              |       |       |        |        |  |                |
|                             |      |          |        |                                                                                                    |                  |            |           |          |              |              |       |       |        |        |  |                |

### 5) Klik Start Download

| 🤩 Download File | Info                                        |           |
|-----------------|---------------------------------------------|-----------|
| URL             | http://192.168.88.1/winbox/winbox.exe       |           |
| Category        | Programs +                                  |           |
| Save As         | C:\Users\Asus\Downloads\Programs\winbox.exe |           |
|                 | Remember this path for "Programs" category  | 111,50 KB |
| Description     |                                             |           |
|                 | Download Later                              |           |

- 6) Lalu, Buka **WINBOX** yang telah di download tadi.
- 7) Lalu, Klik [...] untuk mencari MAC ADDRESS dari Mikrotik tersebut. Lalu, Klik MAC address yang terdaftar.

| 🔇 Mik        | roTik WinBox La  | ader v2.2.18   |          |         |            |
|--------------|------------------|----------------|----------|---------|------------|
| ⊆onne        | ect To: D4:CA:60 | 9:4B:EC:CP     | Cor      | nnect   |            |
|              | MAC Address      | Address        | Identity | Version | Board Name |
|              | D4:CA:6D:4B:EC:C | D 192.168.88.1 | MikroTik | 5.16    | RB750      |
| <u>P</u> as: |                  |                |          |         |            |
| Addres       |                  |                |          |         |            |
| •            | •                |                |          |         | l I        |

### 8) Lalu, Muncul Tampilan seperti Berikut. Lalu, Klik Remove Confoguration

| <b>S</b>   | admin@D4:CA:6D:4I                                                                                           | B:EC:CD (MikroTik) - WinBox v5.16 on RB750 (mipsbe)                                                                                                    |
|------------|----------------------------------------------------------------------------------------------------|----------------------------------------------------------------------------------------------------|
| 5          | 😋 🛛 Safe Mode                                                                                               | 🗹 Hide Passwords 📕 🚘                                                                                                    |
| 8          | Safe Mode       Interfaces       Bridge       PPP       Switch       Mesh       IP       MPLS       Routing | ■ Hide Passwords ■ □ RouterOS Default Configuration The following default configuration has been installed on your router: ether1 is renamed to ether1-gateway DHCP client and masquerade is set on ether1-gateway ether2 is renamed to ether2-master-local and configured as switch master port for ether3-<br>ether5 IP address 192.168.88.1/24 and DHCP server is set on ether2-master interface DHCP servers address pool is 192.168.88.10-192.168.88.254 |
| -OS WinBox | System  Queues Queues Files Log Radius Tools New Terminal MetaROUTER Make Supout.rif                        | You can click on "Show Script" to see the exact commands that are used to add and remove this default configuration. To remove this default configuration click on "Remove Configuration" or click on "OK" to continue. NOTE: If you are connected using the above IP and you remove it, you will be disconnected.  Remove Configuration Show Script OK                                                                                                    |
| Router     | Manual<br>Exit                                                                                              |                                                                                                    |

9) Selanjutnya ditampilkan menu utama Mikrotik. Langkah awal konfigurasi adalah mengganti nama interface Mikrotik sesuai dengan yang direncanakan, yaitu sebagai berikut:

```
ether1 = modem 1
ether2 = modem 2
ether3 = lokal
```

Seperti pada gambar di bawah ini, klik menu [Interface (no.1)], lalu tab [Interface (no.2)]. Double klik pada ether1 (no.3), kemudian pada bagian Name, ganti nama ether1 menjadi modem1 (no.4), lalu [OK].

| <u></u>  | admin@D4:CA:6D:4 | D:C1:7D (MikroTik) -  | WinBox v5.16 on RB          | 750 (mipsbe)         | -                 | - +               | ×    |
|----------|------------------|-----------------------|-----------------------------|----------------------|-------------------|-------------------|------|
| 5        | Call Safe Mode   | ]                     |                             |                      |                   | ✓ Hide Passwords  | 🔳 🛅  |
|          | Interfaces 1     |                       | Interface <ether1></ether1> |                      |                   |                   |      |
|          | Bhágo            |                       | General Ethemet             | Status Overall Stats | Rx Stats          | ОК 5              |      |
|          | PPP              | interna- List         | Name:                       | modem1 4             |                   |                   |      |
|          | Switch           | 2 Interface Ethemet   | Type:                       | Ethemet              |                   | Apply             |      |
|          | Mesh             | <b>Ŧ</b> ▼ <b>→</b> × | MTU:                        | 1500                 |                   | Disable           | d    |
|          |                  | Name                  | L2 MTU:                     | 1600                 | ▲                 | Disable           | ps 🔽 |
|          | Routing          | steether2             | Max L2 MTU:                 | 4076                 |                   | Comment           | 0    |
|          | System           | R <>ether3            | MAC Address:                | D4:CA:6D:4D:C1:7D    |                   | Torch             | 0    |
|          | Queues           | ether5                | ARP:                        | enabled              |                   | Blink             | 0    |
|          | Files            |                       |                             |                      |                   | Reset MAC Address |      |
|          | Log              |                       | Master Port:                | none                 |                   | Beset Counters    |      |
| $\times$ | Radius           |                       | Bandwidth (Rx/Tx):          | unlimited 🔻 / un     | nlimited <b>Ŧ</b> |                   |      |
| 8        | Tools D          |                       | Switch:                     |                      |                   |                   |      |
| Vin      | New Terminal     |                       |                             |                      |                   |                   |      |
| $\geq$   | MetaROUTER       |                       |                             |                      |                   |                   |      |
| ö        | Make Supout.rif  | •                     |                             |                      |                   |                   | •    |
| fe       | Manual           | 5 items (1 selected)  |                             |                      |                   |                   |      |
| OU       | Exit             |                       |                             |                      |                   |                   |      |
| R        |                  |                       | enabled                     | running              | slave             | no link           |      |

 Selanjutnya, ganti nama ether2 menjadi modem2 dengan cara yang sama seperti langkah di atas. Double klik ether2 (no.3) kemudian pada bagian Name, ganti ether2 menjadi modem2 (no.4), lalu [OK]. Lihat langkah-langkahnya pada gambar berikut:

| ۲        | admin@D4:CA:6D:4 | D:C1:7D (MikroTik) - | WinBox v5.16 on RB          | 750 (mipsbe)                  | - +                                | ×    |
|----------|------------------|----------------------|-----------------------------|-------------------------------|------------------------------------|------|
| 5        | G Sufe Mode      |                      |                             |                               | <ul> <li>Hide Passwords</li> </ul> |      |
|          | Interfaces 1     | )                    | Interface <ether2></ether2> |                               |                                    |      |
|          | Bridge           |                      | General Ethemet             | Status Overall Stats Rx Stats | ок 5                               |      |
|          | PPP              | anconacci list       | Nane:                       | modem2 4                      | Canad                              |      |
|          | Switch           | Interface Ehernet    | Type:                       | Ethemet                       | Apply                              |      |
|          | IP Nesn          |                      | MTU:                        | 1500                          | Dieable                            |      |
|          | MPLS D           | R 3 * > ether2       | L2 MTU:                     | 1598                          | Comment                            | ps 🔽 |
|          | Routing D        | R <>ether3           | Max L2 MTU:                 | 2028                          | Comment                            | 0    |
|          | System N         | <pre>**ether5</pre>  | MAC Address:                | D4:CA:6D:4D:C1:7E             | Torch                              | 0    |
|          | Queues           | *>modem1             | ARP:                        | enabled <b>T</b>              | Blink                              | 0    |
|          | Files            |                      | Master Past                 |                               | Reset MAC Address                  |      |
|          | Log              |                      | Master Port:                |                               | Reset Counters                     |      |
| X        | Radius           |                      | Bandwidth (Fx/Tx):          | unlimited + / unlimited +     |                                    |      |
| E E      | Tools            |                      | Switch:                     | 0                             |                                    |      |
| -in      | New Terminal     |                      |                             |                               |                                    |      |
|          | MetaROUTER       |                      |                             |                               |                                    |      |
| ŏ        | Make Supout.rif  | •                    |                             |                               |                                    | •    |
| ē        | Manual           | 5 items (1 selected) |                             |                               |                                    |      |
| nt o     | Exit             |                      |                             |                               |                                    |      |
| L N      |                  |                      |                             |                               |                                    |      |
| <b>-</b> |                  |                      |                             |                               |                                    |      |

11) Seperti langkah sebelumnya, kita juga akan mengganti nama ether3 menjadi lokal. Double klik ether3 (no.3), kemudian pada bagian Name, ganti nama ether3 menjadi lokal (no.4). Lihat gambar berikut:

| 0        | admin@D4:CA:6D:4 | D:C1:7D (MikroTik) -  | WinBox v5.16 on RB          | 750 (mipsbe)                  | - +               | ×          |
|----------|------------------|-----------------------|-----------------------------|-------------------------------|-------------------|------------|
| Ю        | Call Safe Mode   |                       |                             |                               | ✓ Hide Passwords  |            |
|          | Interfaces 1     |                       | Interface <ether3></ether3> |                               |                   |            |
|          | Brage            |                       | General Ethemet             | Status Overall Stats Rx Stats | ОК 5              |            |
|          | PPP              |                       | Nane:                       | lokal 4                       | Cancel            |            |
|          | Switch           | 2 Interface Ethernet  | Туре:                       | Ethemet                       | Apply             |            |
|          | Mesh             | + * *                 | MTU:                        | 1500                          | Diaphla           | d          |
|          | MPLS D           | Name<br>R 3 4!>ether3 | L2 MTU:                     | 1598                          |                   | ps I▼<br>0 |
|          | Routing D        | Alther f              | Max L2 MTU:                 | 2028                          | Comment           | 0          |
|          | System N         | <pre>*i*etner5 </pre> | MAC Address:                | D4:CA:6D:4D:C1:7F             | Torch             | 0          |
|          | Queues           | R <>modem2            | ARP:                        | enabled Ŧ                     | Blink             | 0          |
|          | Files            |                       |                             | ,                             | Reset MAC Address |            |
|          | Log              |                       | Master Port:                | none 🔹                        | Reset Counters    |            |
| ×        | Radius           |                       | Bandwidth (Rx/Tx):          | unlimited                     |                   |            |
| B        | Tools D          |                       | Switch:                     | 0                             |                   |            |
| Vin      | New Terminal     |                       |                             |                               |                   |            |
| $\geq$   | MetaROUTER       |                       |                             |                               |                   |            |
| Ŏ        | Make Supout.rif  | •                     |                             |                               |                   | •          |
| <b>b</b> | Manual           | 5 items (1 selected)  |                             |                               |                   |            |
| out      | Exit             |                       |                             |                               |                   |            |
| Ř        |                  |                       | enabled                     | running slave                 | link ok           |            |

12) Setelah mengganti nama masing-masing interface, hasil konfigurasi nama interface adalah sebagai berikut:

| -      |                  |              |                |              |            |            |           |          |         |          |          |          |
|--------|------------------|--------------|----------------|--------------|------------|------------|-----------|----------|---------|----------|----------|----------|
|        | admin@D4:CA:6D:4 | D:C1:7D (M   | ikroTik) - '   | WinBox v5.16 | 5 on RB750 | (mipsbe)   |           |          |         |          | Ŧ        | <u>^</u> |
| Ю      | Call Safe Mode   |              |                |              |            |            |           |          | ~       | Hide Pas | swords   |          |
|        | Interfaces       |              |                |              |            |            |           |          |         |          |          |          |
|        | Bridge           |              |                |              |            |            |           |          |         |          |          |          |
|        | PPP              | Interface Li | st             |              |            |            |           |          |         |          |          | ×        |
|        | Switch           | Interface    | Ethemet        | EoIP Tunnel  | IP Tunnel  | GRE Tunnel | VLAN V    | RRP Bond | ing LTE | 1        |          |          |
|        | Mesh             | <b>+</b> -   | × ×            | : 🗖 🍸        | ]          |            |           |          |         |          | Find     |          |
|        | IP 🗅             | Name         | <br>e          |              | -          | L2 MTU     | Tx        | Rx       | Tx Pac  | Rx Pac   | Tx Drops |          |
|        | MPLS D           | <b>∜</b> ≯et | her4           | Ethernet     |            | 1598       | 0 bps     | 0 bps    | 0       | 0        | 0        |          |
|        | Routing 1        |              | ner5           | Ethernet     |            | 1598       | 0 bps     | 0 bps    | 0       | 0        | 0        |          |
|        | Surtan N         | ***          | kal            | Ethemet      |            | 1598       | 50.5 kbps | 1648 bps | 7       | 2        | 0        |          |
|        | System           | R 49m        | odem1<br>odem2 | Ethemet      |            | 1598       | 0 bps     | 2 1 kbps | 0       | 2        | 0        |          |
|        | Queues           |              |                | 2            |            |            | e ope     | 2.110000 |         | -        |          |          |
|        | Files            |              |                |              |            |            |           |          |         |          |          |          |
|        | Log              |              |                |              |            |            |           |          |         |          |          |          |
| $\sim$ | Radius           |              |                |              |            |            |           |          |         |          |          |          |
| ŝ      | Tools D          |              |                |              |            |            |           |          |         |          |          |          |
| Е.     | New Terminal     |              |                |              |            |            |           |          |         |          |          |          |
| $\geq$ | MetaROUTER       |              |                |              |            |            |           |          |         |          |          |          |
| SO     | Make Supout.rif  | •            |                |              |            |            |           |          |         |          |          | •        |
| er(    | Manual           | 5 items (1 s | elected)       |              |            |            |           |          |         |          |          | -        |
| H      | Exit             | <u>.</u>     |                |              |            |            |           |          |         |          |          |          |
| 8      |                  |              |                |              |            |            |           |          |         |          |          |          |
|        |                  |              |                |              |            |            |           |          |         |          |          |          |

13) Langkah selanjutnya adalah pemberian alamat IP address pada masing-masing interface yang baru saja kita ganti. Berdasarkan topologi di atas, maka IP address masing-masing interface sebagai berikut:
IP address interface modem1= 192.168.137.137 dengan IP network = 192.168.137.0 IP address interface modem2 = 192.168.25.25, dengan IP network = 192.168.25.0 IP address interface lokal = 200.200.200.1, dengan IP network = 200.200.200.0 Untuk memberikan alamat IP addres pada interface modem1, klik menu [IP (no.1)], lalu [Addresses (no.2)], kemudian klik [tanda + berwarna merah (no.3)]. Selanjutnya tampil jendela New Address, kemudian isi bagian Address = 192.168.25.237/24 (no.4), bagian Network = 192.168.25.0 (no.5), dan bagian Interface = modem1 (no.6) seperti gambar di bawah ini, kemudian [OK].

| ۲        | admin@D4:CA:6D:4 | D:C1:7D (MikroTik) - W | inBox v5.16 on RB750 (mipsbe) - + X |
|----------|------------------|------------------------|-------------------------------------|
|          | C* Safe Mode     |                        | ✓ Hide Passwords 📕 🛱                |
|          | Interfaces       |                        |                                     |
|          | Bridge           |                        |                                     |
|          | PPP              |                        |                                     |
|          | Switch           | (                      |                                     |
|          | Moek             |                        |                                     |
|          | IP 1 🖻           | ARP                    | A New Address                       |
|          | MPLS I           | Accounting             | At Kess: 192.168.137.137/24 OK 7    |
|          | Routing 1        | 2 Addresses            | Not Series: 192.168.137.0           |
|          | System           | BHCP client            | Inferiore: modem 1 3 Apply          |
|          | Queues           | DHCP Relay             |                                     |
|          | Files            | DHCP Server            | Disable                             |
|          | Log              | DNS                    | Comment                             |
| $\times$ | Radius           | Firewall               | Сору                                |
| 8        | Tools D          | Hotspot                | Remove                              |
| in i     | New Terminal     | IPsec                  |                                     |
| 1        | MetaROUTER       | Neighbors              |                                     |
| So       | Make Supout.rif  | Packing                |                                     |
| e La     | Manual           | Pool                   | U Items                             |
| E        | Exit             | Routes                 |                                     |
| L R      |                  | SMB                    |                                     |
| <b>F</b> |                  | SNMP                   |                                     |

14) Hasil konfigurasi alamat IP address pada interface **modem1**.

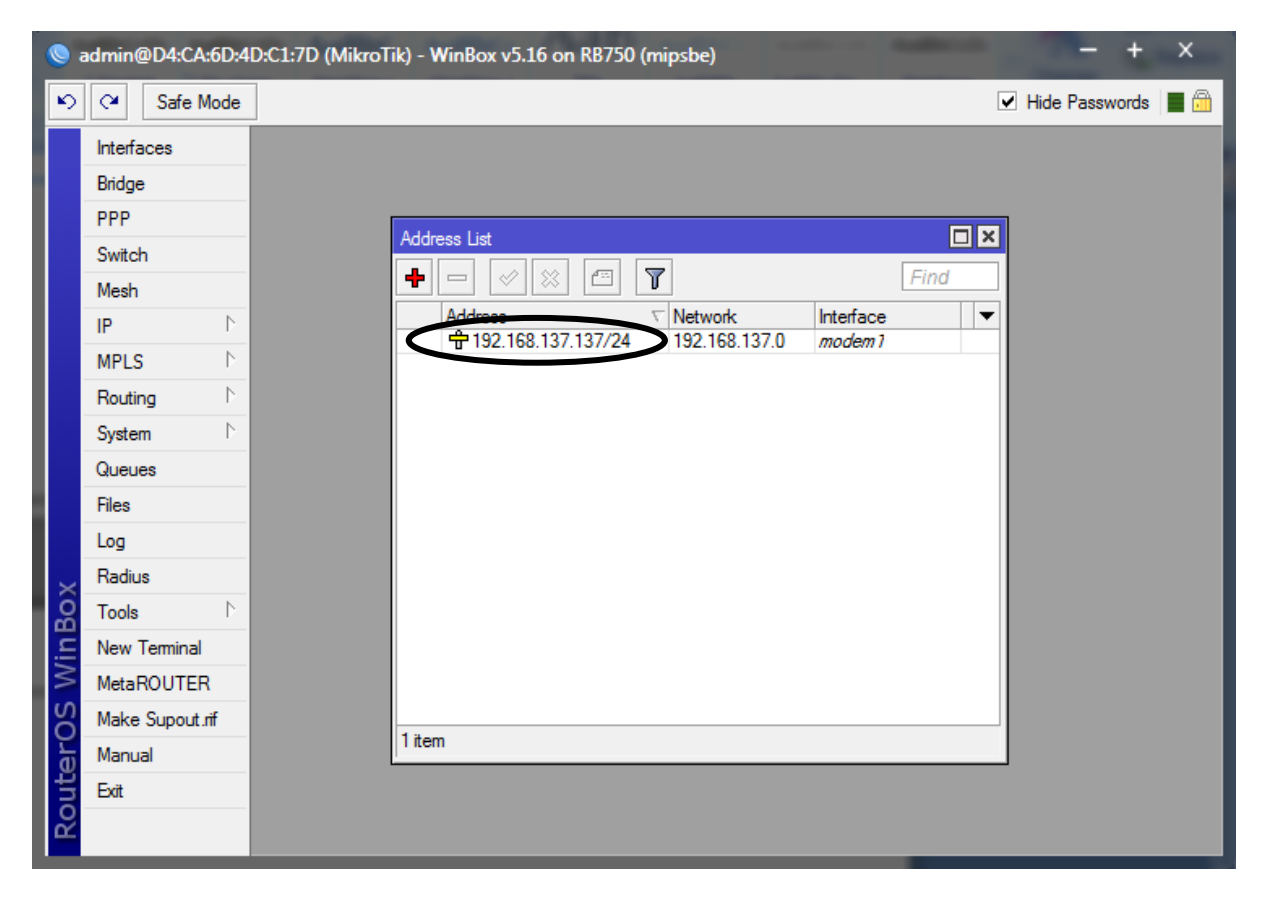

15) Selanjutnya kita akan memberi alamat IP address pada interface modem2. Masih dari jendela Address list, klik [tanda + berwarna merah (no.1)], sehingga tampil jendela New Address, kemudian isi bagian Address = 192.168.25.25/24 (no.2), bagian Network = 192.168.25.0 (no.3), dan dan bagian Interface = modem2 (no.4) seperti gambar di bawah ini, kemudian [OK].

| 0   | admin@D4:CA:6D:4 | D:C1:7D (MikroTik) - WinBox v5.16 on RB750 (mipsbe) - + × |
|-----|------------------|-----------------------------------------------------------|
| 5   | Cafe Mode        | ✓ Hide Passwords I III 💮                                  |
|     | Interfaces       |                                                           |
|     | Bridge           |                                                           |
|     | PPP              |                                                           |
|     | Switch           |                                                           |
|     | Mesh             |                                                           |
|     | IP D             | Address Vetwork Interface V                               |
|     | MPLS D           |                                                           |
|     | Routing D        | New Address                                               |
|     | System D         | 24d 225 25/24 OK 5                                        |
|     | Queues           | Ng:w 😻 192.168.25.0 🔺 Cancer                              |
|     | Files            | Interface: modem2                                         |
|     | Log              |                                                           |
| ×   | Radius           | Disable                                                   |
| B   | Tools D          | Comment                                                   |
| /in | New Terminal     | Сору                                                      |
| 1   | MetaROUTER       | Remove                                                    |
| 0S  | Make Supout.rif  |                                                           |
| er. | Manual           | enabled                                                   |
| out | Exit             |                                                           |
| Ro  |                  |                                                           |
|     |                  |                                                           |

### 16) Hasil konfigurasi alamat IP address pada interface modem2.

| 9        | admin@D4:CA:6D:4 | D:C1:7D (MikroTik) - WinBox v5.16 on RB750 (mipsbe) - + X                    |
|----------|------------------|------------------------------------------------------------------------------|
| 5        | Call Safe Mode   | 🗹 Hide Passwords 📕 🛅                                                         |
|          | Interfaces       |                                                                              |
|          | Bridge           |                                                                              |
|          | PPP              |                                                                              |
|          | Switch           |                                                                              |
|          | Mesh             |                                                                              |
|          | IP D             | Address<br>↑ Network Interface<br>↑ 192 168 137 137/24 192 168 137.0 modem 1 |
|          | MPLS 🗅           | 192.168.25.25/24 192.168.25.0 modem2                                         |
|          | Routing D        |                                                                              |
|          | System 🗅         |                                                                              |
|          | Queues           |                                                                              |
|          | Files            |                                                                              |
|          | Log              |                                                                              |
| $\times$ | Radius           |                                                                              |
| R        | Tools 🗅          |                                                                              |
| /in      | New Terminal     |                                                                              |
| 1        | MetaROUTER       |                                                                              |
| 00       | Make Supout.rif  | 2 items                                                                      |
| e        | Manual           |                                                                              |
| off      | Exit             |                                                                              |
| Ř        |                  |                                                                              |

17) Selanjutnya kita akan memberi alamat IP address pada interface lokal. Masih dari jendela Address list, klik [tanda + berwarna merah (no.1)], sehingga tampil jendela New Address, kemudian isi bagian Address = 200.200.200.1/24 (no.2), bagian Network = 200.200.200.0 (no.3), dan Interface = lokal (no.4) seperti gambar di bawah ini, kemudian [OK].

| 0        | admin@D4:CA:6D:4                                                                                                    | D:C1:7D (MikroTik) - WinBox v5.16 on RB750 (mipsbe)                                                                                                    | - +       | × |
|----------|----------------------------------------------------------------------------------------------------|----------------------------------------------------------------------------------------------------|-----------|---|
|          |                                                                                                    | V Hide                                                                                                    | Passwords |   |
| S WinBox | Interfaces Interfaces Bridge PPP Switch Mesh IP MPLS N Routing System Queues Files Log Radius Tools New Terminal MetaROUTER Mala Saraat if | DzC1:7/D (MikroTik) - WinBox V5.16 on RB750 (mipsbe)         Image: Constraint of the second second secon | Passwords |   |
| Bro      | Manual                                                                                                    | 2 items Remove                                                                                                    |           |   |
| oute     | Exit                                                                                                    | enabled                                                                                                    |           |   |
| Ř        |                                                                                                    |                                                                                                    |           |   |

18) Hasil konfigurasi alamat IP address pada interface lokal.

| <mark>)</mark> ( | admin@D4:CA:6D:4 | D:C1:7D (MikroTik) - WinBox v5.16 on RB750 (mipsbe) - + × |
|------------------|------------------|-----------------------------------------------------------|
|                  |                  | 🗹 Hide Passwords 📕 🛅                                      |
|                  | Interfaces       |                                                           |
|                  | Bridge           |                                                           |
|                  | PPP              |                                                           |
|                  | Switch           |                                                           |
|                  | Mesh             |                                                           |
|                  | IP D             | Address V Network Interface                               |
|                  | MPLS D           | ⊕ 192.168.137.137/24 192.168.137.0 modem 1                |
|                  | Routing D        | ⊕ 192.168.25.25/24 192.168.25.0 modem2                    |
|                  | System D         |                                                           |
|                  | Queues           |                                                           |
|                  | Files            |                                                           |
|                  | Log              |                                                           |
| 5                | Radius           |                                                           |
| Ô                | Tools D          |                                                           |
| in               | New Terminal     |                                                           |
| $\geq$           | MetaROUTER       |                                                           |
| arOS             | Make Supout.rif  |                                                           |
|                  | Manual           | 3 items                                                   |
| ut               | Exit             |                                                           |
| 8                |                  |                                                           |

 Untuk menampilkan hasil konfigurasi pada ketiga interface di atas dapat ditampilkan dalam mode detail, yaitu dengan cara klik kanan pada salah satu IP address (no.1), lalu pilih [Detail Mode (no.2)].

| 0     | admin@D4:CA:6D:4 | D:C1:7D (MikroTik) - WinBox v5.16 on RB750 (mipsbe) | - + ×                |
|-------|------------------|-----------------------------------------------------|----------------------|
|       |                  |                                                     | 🗹 Hide Passwords 🔳 🛅 |
|       | Interfaces       |                                                     |                      |
|       | Bridge           |                                                     |                      |
|       | PPP              |                                                     | 7                    |
|       | Switch           |                                                     |                      |
|       | Mesh             |                                                     |                      |
|       | IP D             | Address Network ∇ Interface ∇ ▼                     |                      |
|       | MPLS D           |                                                     |                      |
|       | Routing 1        |                                                     | -                    |
|       | System D         | Detail Mode                                         |                      |
|       | Queues           | Klik Kanan Inline Comments                          |                      |
|       | Files            | Show Columns                                        |                      |
|       | Log              | Find Ctrl+F                                         |                      |
| X     | Radius           | Find Next Ctrl+G                                    |                      |
| nBc   | New Terminal     | Select All Ctrl+A                                   |                      |
| Ň     | MetaROUTER       | Add A                                               |                      |
| SO    | Make Supout.rif  | Remove R                                            |                      |
| uter( | Manual           | 3 items (1 selected) Enable E                       |                      |
|       | Exit             | Dicable D                                           |                      |
| Ro    |                  | Comment C                                           |                      |

### 20) Hasil konfigurasi IP address ditampilkan dalam mode detail seperti gambar berikut:

| <u></u> | admin@D4:CA:6D:4 | D:C1:7D (MikroTik) - WinBox v5.16 on RB750 (mipsbe) - + X |
|---------|------------------|-----------------------------------------------------------|
|         |                  | ✓ Hide Passwords 📕 🛅                                      |
|         | Interfaces       |                                                           |
|         | Bridge           |                                                           |
|         | PPP              |                                                           |
|         | Switch           |                                                           |
|         | Mesh             |                                                           |
|         | IP D             | Address: 192 168 25 25/24                                 |
|         | MPLS D           | Network: 192.168.25.0                                     |
|         | Routing D        | Interface: modem2                                         |
|         | System D         | Network: 192.168.137.0                                    |
|         | Queues           | Interface: modem 1                                        |
|         | Files            | Network: 200.200.00.0                                     |
|         | Log              | Interface: lokal                                          |
| ×       | Radius           |                                                           |
| B       | Tools D          |                                                           |
| /in     | New Terminal     |                                                           |
| \$      | MetaROUTER       |                                                           |
| 00      | Make Supout.rif  | 3 itams (1 selected)                                      |
| er      | Manual           |                                                           |
| out     | Exit             |                                                           |
| R       |                  |                                                           |
|         | _                |                                                           |

21) Selanjutnya kita lanjutkan pengaturan IP Firewall untuk menentukan jalur-jalur yang masuk dan keluar sesuai interface yang ada. Dari tampilan menu utama mikrotik, klik [IP (no.1), lalu [Firewall (no.2).

| 0      | admin@D4:CA:6D:4 | D:C1:7D (MikroTik) - W | nBox v5.16 on RB750 (mipsbe) | - +       | x |
|--------|------------------|------------------------|------------------------------|-----------|---|
|        |                  |                        | ✓ Hide                       | Passwords |   |
|        | Interfaces       |                        |                              |           |   |
|        | Bridge           |                        |                              |           |   |
|        | PPP              |                        |                              |           |   |
|        | Switch           |                        |                              |           |   |
|        | Mesh             |                        |                              |           |   |
|        | IP 1 🖹           | ARP                    |                              |           |   |
|        | MPLS N           | Accounting             |                              |           |   |
|        | Routing D        | Addresses              |                              |           |   |
|        | System D         | DHCP Client            |                              |           |   |
|        | Queues           | DHCP Relay             |                              |           |   |
|        | Files            | DHCP Server            |                              |           |   |
|        | Log              | DNS                    |                              |           |   |
| ×      | Radius           | 2 Firewall             |                              |           |   |
| B      | Tools            | Hotspot                |                              |           |   |
| /in    | New Terminal     | IPsec                  |                              |           |   |
| $\leq$ | MetaROUTER       | Neighbors              |                              |           |   |
| 00     | Make Supout.rif  | Packing                |                              |           |   |
| e L    | Manual           | Pool                   |                              |           |   |
| ont    | Exit             | Routes                 |                              |           |   |
| N N    |                  | SMB                    |                              |           |   |
|        |                  | SNMP                   |                              |           | _ |

22) Pada jendela Firewall yang ditampilkan, pilih tab [Mangle (no.1)], lalu klik [tanda + berwarna merah (no.2)]. Dari jendela New Mangle Rule, pilih tab [General (no.3)], kemudian isi bagian Chain = prerouting (no.4), bagian In. Interface = lokal (no.5), dan bagian Connection State = new (no.6).

| S 20 | admin@D4:CA:6D:4 | D:C1:7D (MikroTik) - | - WinBox v5.16 on RB750 (mipsbe)                              |            | - + ×              |
|------|------------------|----------------------|---------------------------------------------------------------|------------|--------------------|
|      |                  |                      |                                                               |            | Hide Passwords 📔 🛅 |
|      | Interfaces       |                      |                                                               |            |                    |
|      | Bridge           |                      |                                                               |            |                    |
|      | PPP              | Firewall             | $\frown$                                                      |            |                    |
|      | Switch           | File: Dule: NAT      | Mangle Service Ports Connections Address Lists Layer7 Protoco | ls         |                    |
|      | Mesh 2           |                      | Conters Counters Counters                                     | Find       | all Ŧ              |
|      | IP É             |                      |                                                               |            |                    |
|      | MPLS             | New Mangle H. le     |                                                               |            |                    |
|      | Routing          | General Advanced     | A Extra Picture Statistics                                    |            | OK                 |
|      | System 1         | Chaite:              | prerouting 4                                                  | ₹          | Cancel             |
|      | Queues           | Src. Address:        |                                                               | -          | Apply              |
|      | Files            | Det Address:         |                                                               | i <b>-</b> |                    |
|      | Log              |                      |                                                               |            | Disable            |
|      | Radius           | Protocol:            |                                                               | ] -        | Comment            |
|      | Tools ト          | Src. Port:           |                                                               | 1-         | Сору               |
|      | New Terminal     | Dst. Port:           |                                                               | i - 1      | Remove             |
|      | MetaROUTER       | Amy Port:            |                                                               |            |                    |
|      | Make Supout.rif  | Any. Port.           |                                                               |            | Reset Counters     |
|      | Manual           | P2P:                 | $\square$                                                     | <b>_</b>   | Reset All Counters |
|      | Exit             | In. Interface:       | lokal 5                                                       | . ▲        |                    |
|      |                  | Out. Interface.      |                                                               | -          |                    |
|      |                  |                      |                                                               |            |                    |
| ŏ    |                  | Packet Mark:         |                                                               | . · ·      |                    |
| 8    |                  | Connection Mark:     |                                                               | -          |                    |
| Ň    |                  | Routing Mark:        |                                                               | -          |                    |
| S    |                  | Routing Table:       |                                                               | -          |                    |
| 5    |                  |                      |                                                               |            |                    |
| lte  |                  | Connection Type:     |                                                               | <b>•</b>   |                    |
| - R  |                  | Connection Sate:     | new 6                                                         | <b></b>    |                    |
|      |                  |                      |                                                               |            |                    |

23) Selanjutnya kita akan konfigurasi rule Nth 1,1. Nth ini bertujuan untuk menentukan apakah paket akan masuk ke group 1 atau ke group 2. Untuk 2 line, maka nanti akan di buat 2 rule dengan Nth 1,1 dan 2,1. Langkah pertama kita konfigurasi rule Nth 1,1 dahulu. Masih dari jendela New Mangle Rule, pilih tab [Extra (no.1)], kemudian klik Nth (no.2). Selanjutnya isi bagian Every = 1 (no.3), dan bagian Packet = 1 (no.4).

| S 🥥    | admin@D4:CA:6D:4 | D:C1:7D (MikroTik) - WinBox v5.16 on RB750 (mipsbe)                              | - + ×              |
|--------|------------------|----------------------------------------------------------------------------------|--------------------|
|        |                  |                                                                                  | Hide Passwords 📗 🛅 |
|        | Interfaces       |                                                                                  |                    |
|        | Bridge           |                                                                                  |                    |
|        | PPP              | Firewall                                                                         |                    |
|        | Switch           | Filter Rules NAT Mangle Service Ports Connections Address Lists Layer7 Protocols |                    |
|        | Mesh             | 🛉 📼 🧭 🖄 🖾 🍸 🔚 Reset Counters 🛛 00 Reset All Counters 🛛 Find                      | all 🔻              |
|        | IP D             |                                                                                  |                    |
|        | MPLS D           | New Mangle Rule                                                                  |                    |
|        | Routing D        | General Advanced Extra 1 Action Statistics                                       | OK                 |
|        | System D         | Connection Limit                                                                 | Cancel             |
|        | Queues           | -▼- Limit                                                                        | Apply              |
|        | Files            |                                                                                  |                    |
|        | Log              |                                                                                  | Disable            |
| ×      | Radius           |                                                                                  | Comment            |
| B      | Tools D          |                                                                                  | Сору               |
| Vin    | New Terminal     | -▼- Src. Address Type                                                            | Remove             |
| $\geq$ | MetaROUTER       | -▼- Dst. Address Type                                                            |                    |
| ter0   | Make Supout.rif  | - <b>-</b> PSD                                                                   | Reset Counters     |
|        | Manual           |                                                                                  | Reset All Counters |
| OU.    | Exit             | -▼- IP Fragment                                                                  |                    |
| Ř      |                  |                                                                                  |                    |

24) Kita mulai membuat tanda untuk jalur yang masuk (dari modem1) ke jalur lokal dengan nama Conn\_1. Selanjutnya klik tab [Action (no.1)], kemudian isi bagian Action = mark connection (no.2), bagian New Connection Mark = ketik Conn\_1 (no.3). Selanjutnya jangan lupa beri ceklist [Passthrough (no.4)], lalu [OK].

| 🧕 i    | admin@D4:CA:6D:4 | D:C1:7D (MikroTik) - WinBox v5.16 on RB750 (mipsbe)                              | - +            | ×     |
|--------|------------------|----------------------------------------------------------------------------------|----------------|-------|
|        |                  | V                                                                                | Hide Passwords |       |
|        | Interfaces       |                                                                                  |                |       |
|        | Bridge           |                                                                                  |                |       |
|        | PPP              | Firewall                                                                         |                |       |
|        | Switch           | Filter Rules NAT Mangle Service Ports Connections Address Lists Layer7 Protocols |                |       |
|        | Mesh             | 🛉 📼 🛷 🐹 🖾 🍸 🚝 Reset Counters 🛛 <b>00</b> Reset All Counters 🛛 Find               | all            | Ŧ     |
|        | IP D             |                                                                                  |                |       |
|        | MPLS D           | New Mangle Rule                                                                  |                |       |
|        | Routing N        | General Advanced Etra 1 Action Statistics                                        | 5 OK           |       |
|        | System D         | Iction 2 mark connection                                                         | Cancel         |       |
|        | Queues           | New Connection (lark:3/Conn_1                                                    | Apply          |       |
|        | Files            | Pasthrough                                                                       |                |       |
|        | Log              | 4                                                                                | Disable        |       |
| ×      | Radius           |                                                                                  | Comment        |       |
| l B    | Tools D          |                                                                                  | Сору           |       |
| Sir    | New Terminal     |                                                                                  | Remove         |       |
| $\sim$ | MetaROUTER       |                                                                                  |                |       |
| Ŏ      | Make Supout.rif  |                                                                                  | Reset Count    | ers   |
| Ē      | Manual           |                                                                                  | Reset All Cour | nters |
| on     | Exit             |                                                                                  |                |       |
| R      |                  |                                                                                  |                |       |

25) Hasil konfigurasi rule mangle untuk mark connection via jalur modem1:

| 0    | admin@D4:CA:6D:4 | D:C1:7D (MikroTik) - WinBox v5.16 on RB750 (mipsbe) - + X                             |
|------|------------------|---------------------------------------------------------------------------------------|
| Г    |                  | ✓ Hide Passwords 📕 🛅                                                                  |
|      | Interfaces       | Firewall                                                                              |
|      | Bridge           | Filter Rules NAT Mangle Service Ports Connections Address Lists Layer7 Protocols      |
|      | PPP              | 💠 📼 🖉 🖾 Reset Counters 🛛 00 Reset All Counters 🛛 Find 🛛 🗐                             |
|      | Switch           | # Action Chain Src. Address Dst. Address Proto Src. Port Dst. Port In. Inter Out. Int |
|      | Mesh             | 0 and mar prerouting lokal                                                            |
|      | IP D             |                                                                                       |
|      | MPLS D           |                                                                                       |
|      | Routing D        |                                                                                       |
|      | System D         |                                                                                       |
|      | Queues           |                                                                                       |
|      | Files            |                                                                                       |
| ×    | Log              |                                                                                       |
| B    | Radius           |                                                                                       |
| Vin  | Tools D          |                                                                                       |
| N SO | New Terminal     |                                                                                       |
|      | MetaROUTER       | ♦<br>1 item                                                                           |
| Ę    | Make Supout.rif  |                                                                                       |
| ou   | Manual           |                                                                                       |
| Ř    | Exit             |                                                                                       |

26) Masih pada tampilan jendela Firewall, pilih tab [Mangle (no.1)], lalu klik [tanda + berwarna merah (no.2)]. Dari jendela New Mangle Rule, pilih tab [General (no.3)], kemudian isi bagian Chain = prerouting (no.4), bagian In. Interface = lokal (no.5), dan bagian Connection State = new (no.6).

| 0      | admin@D4:CA:6D:4 | D:C1:7D (MikroTik) - WinBox v5.16 on RB750 (mipsbe)                             |          | - + ×                 |
|--------|------------------|---------------------------------------------------------------------------------|----------|-----------------------|
|        |                  |                                                                                 | <b>V</b> | Hide Passwords 📗 🛅    |
|        | Interfaces       | Firewall                                                                        |          |                       |
|        | Bridge           | Eiter Rules NAT Mangle Service Ports Connections Address Lists Layer7 Protocols | 3        |                       |
|        | PPP 2            | + - V X E Y E Reset Counters 00 Reset All Counters                              | Find     | all Ŧ                 |
|        | Switch           | Action Chain Src. Address Dst. Address Proto Src. Port Dst. Por                 | t In     | n. Inter Out. Int [ 🕶 |
|        | Mesh             | 0 / mar prerouting                                                              | lo       | kal                   |
|        | IP D             | itiew mangic Rule                                                               |          |                       |
|        | MPLS             | General 3 Advanced Extra Action Statistics                                      |          | ОК                    |
|        | Routing N        | Chain: prerouting4                                                              | Ŧ        | Cancel                |
|        | System           | Src. Address:                                                                   | -        | Apply                 |
|        | Queues           | Det Address:                                                                    | -        |                       |
|        | Files            |                                                                                 |          | Disable               |
|        | Log              | Protocol:                                                                       | -        | Comment               |
|        | Radius           | Src. Port:                                                                      | -        | Сору                  |
|        | Tools P          | Dst. Port:                                                                      | -        | Remove                |
|        | New Terminal     | Any Port                                                                        | -        | Den Constant          |
|        | MetaROUTER       | pap.                                                                            | _        | Reset Counters        |
|        | Make Supout.m    |                                                                                 | · •      | Reset All Counters    |
|        | Evit             | In. Interface:                                                                  | •        |                       |
|        | Lui              | Out. Interface: ☐ lokal 5                                                       | •        |                       |
| $\sim$ |                  | Packet Mark:                                                                    | -        |                       |
| l      |                  | Connection Made                                                                 | _        |                       |
| in     |                  |                                                                                 | · •      |                       |
| $\geq$ |                  | Routing Mark:                                                                   | •        |                       |
| Sol    |                  | Routing Table:                                                                  | -        |                       |
| e -    |                  | Connection Type:                                                                | -        |                       |
| out    |                  |                                                                                 |          |                       |
| Ř      |                  |                                                                                 | -        |                       |

27) Selanjutnya kita akan membuat rule Nth 2,1. Masih dari jendela New Mangle Rule, pilih tab [Extra (no.1)], kemudian klik Nth (no.2). Selanjutnya isi bagian Every = 2 (no.3), dan bagian Packet = 1 (no.4).

| <u>()</u> | admin@D4:CA:6D:4 | D:C1:7D (MikroTik) - WinBox v5.16 on RB750 (mipsbe)                              | - + ×                 |
|-----------|------------------|----------------------------------------------------------------------------------|-----------------------|
|           |                  |                                                                                  | Hide Passwords 🔳 🛅    |
|           | Interfaces       | Firewall                                                                         |                       |
|           | Bridge           | Filter Rules NAT Mangle Service Ports Connections Address Lists Layer7 Protocols |                       |
|           | PPP              | 🛉 📼 🧭 🖄 🖅 🖾 Reset Counters 🛛 00 Reset All Counters Find                          | all 🔻                 |
|           | Switch           | # Action Chain Src. Address Dst. Address Proto Src. Port Dst. Port Ir            | n. Inter Out. Int I 🔻 |
|           | Mesh             | 0 all mar prerouting lo                                                          | kal                   |
|           | IP D             | New Mangle Rule                                                                  |                       |
|           | MPLS D           | General dvanced Extra 1 Action Statistics                                        | ОК                    |
|           | Routing D        | -▼- Connection Limit                                                             | Cancel                |
|           | System D         | - <b>v</b> - Limit                                                               | Arabi                 |
|           | Queues           | - Ost. Linit                                                                     | Арріу                 |
|           | Files            |                                                                                  | Disable               |
| ~         | Log              |                                                                                  | Comment               |
| ĝ         | Radius           | Hicket 1                                                                         | Сору                  |
| /in       | Tools 1          | <ul> <li>Time</li> <li>Tropic Address Type</li> </ul>                            | Remove                |
| $\leq$    | New Terminal     | -▼- Dst. Address Type                                                            |                       |
| SO        | MetaROUTER       |                                                                                  | Reset Counters        |
| uter(     | Make Supout.rif  | -▼- Hotspot                                                                      | Reset All Counters    |
|           | Manual           | IP Fragment                                                                      |                       |
| 8         | Exit             |                                                                                  |                       |
|           | _                |                                                                                  |                       |

28) Selanjutnya kita membuat tanda untuk jalur yang masuk (dari modem2) ke jalur lokal dengan nama Conn\_2. Kik tab [Action (no.1)], kemudian isi bagian Action = mark connection (no.2), bagian New Connection Mark = ketik Conn\_2 (no.3). Selanjutnya jangan lupa beri ceklist [Passthrough (no.4)], lalu [OK].

| 🧶 i    | admin@D4:CA:6D:4 | D:C1:7D (MikroTik) - WinBox v5.16 on RB750 (mipsbe)                              | - + ×                 |
|--------|------------------|----------------------------------------------------------------------------------|-----------------------|
|        |                  |                                                                                  | Hide Passwords 📗 🛅    |
|        | Interfaces       | Firewall                                                                         |                       |
|        | Bridge           | Filter Rules NAT Mangle Service Ports Connections Address Lists Layer7 Protocols |                       |
|        | PPP              | 🛉 📼 🛷 🖄 🖅 🍞 🚝 Reset Counters 🛛 00 Reset All Counters 🛛 Find                      | all Ŧ                 |
|        | Switch           | # Action Chain Src. Address Dst. Address Proto Src. Port Dst. Port Ir            | n. Inter Out. Int I 🔻 |
|        | Mesh             | 0 / mar prerouting lo                                                            | kal 2                 |
|        | IP D             | New Mangle Rule                                                                  |                       |
|        | MPLS D           | General Advanced Etra 1 Action Statistics                                        | 5 <sub>0K</sub>       |
|        | Routing D        | stion <sup>2</sup> mark connection                                               | Cancel                |
|        | System D         | New Connection Mark 2 Conn 2                                                     | Arabi                 |
|        | Queues           |                                                                                  | Арріу                 |
|        | Files            |                                                                                  | Disable               |
| ~      | Log              | $\mathbf{U}$                                                                     | Comment               |
| ŝ      | Radius           |                                                                                  | Сору                  |
| in     | Tools D          |                                                                                  | Bemove                |
| $\geq$ | New Terminal     |                                                                                  | Tienove               |
| SC     | MetaROUTER       |                                                                                  | Reset Counters        |
| er(    | Make Supout.rif  |                                                                                  | Reset All Counters    |
| uti    | Manual           |                                                                                  |                       |
| 8      | Exit             |                                                                                  |                       |
|        |                  |                                                                                  |                       |

| ) Hasil  | l konfigurasi m  | ark connection via jalur modem1 d              | an modem2:                            |                        |
|----------|------------------|------------------------------------------------|---------------------------------------|------------------------|
| 🥘 a      | admin@D4:CA:6D:4 | D:C1:7D (MikroTik) - WinBox v5.16 on RB750 (mi | osbe)                                 | - + ×                  |
|          |                  |                                                | V                                     | Hide Passwords 📕 🖥     |
|          | Interfaces       | Firewall                                       |                                       |                        |
|          | Bridge           | Filter Rules NAT Mangle Service Ports Conne    | ctions Address Lists Layer7 Protocols |                        |
|          | PPP              | 🛉 🖃 🖉 🖾 🕎 🔚 Reset Cou                          | nters 00 Reset All Counters Find      | all 🔻                  |
|          | Switch           | # Action Chain Src. Address Dst                | Address Proto Src. Port Dst. Port     | In. Inter Out. Int I 🔻 |
|          | Mesh             | 0 / mar prerouting                             |                                       | lokal                  |
|          | IP D             | 1 / mar prerouting                             |                                       | lokal                  |
|          | MPLS N           |                                                |                                       |                        |
|          | Routing 1        |                                                |                                       |                        |
|          | System D         |                                                |                                       |                        |
|          | Queues           |                                                |                                       |                        |
|          | Files            |                                                |                                       |                        |
| $\times$ | Log              |                                                |                                       |                        |
| 8        | Radius           |                                                |                                       |                        |
| lin i    | Tools D          |                                                |                                       |                        |
| >        | New Terminal     |                                                |                                       |                        |
| 00       | MetaROUTER       | 23                                             |                                       | •                      |
| e l      | Make Supout.rif  |                                                |                                       |                        |
| out      | Manual           |                                                |                                       |                        |
| Ř        | Exit             |                                                |                                       |                        |

29

30) Setelah koneksi ditandai (mark connection), kita membuat tandai jalur berikutnya (mark route) dari modem1. Masih tetap dari jendela Firewall. Pilih tab [Mangle (no.1)], lalu klik [tanda + berwarna merah (no.2)]. Dari jendela New Mangle Rule, pilih tab [General (no.3)], kemudian isi bagian Chain = prerouting (no.4), bagian In. Interface = lokal (no.5), dan bagian Connection Mark = Conn\_1 (no.6).

| ة 🥝      | admin@D4:CA:6D:4 | D:C1:7D (MikroTik) - WinBox v5.16 on RB750 (mipsbe)                             |          | - + ×              |
|----------|------------------|---------------------------------------------------------------------------------|----------|--------------------|
|          |                  |                                                                                 | 🖌 Hid    | de Passwords 📔 🛅   |
|          | Interfaces       | Firewall                                                                        |          |                    |
|          | Bridge           | Etter Rulet NAT Mangle Service Ports Connections Address Lists Layer7 Protocols |          |                    |
|          | PPP 2            | + - X E Y E Reset Counters 00 Reset All Counters                                | ind      | all Ŧ              |
|          | Switch           | Action Chain Src. Address Dst. Address Proto Src. Port Dst. Port                | In.      | Inter Out Int      |
|          | Mesh             | 0 / mar prerouting                                                              | loka     | al t               |
|          | IP D             | 1 / mar prerouting                                                              | loka     | 3                  |
|          | MPLS N           | Hew Mangle Rule                                                                 |          |                    |
|          | Routing          | General 3 Advanced Extra Action Statistics                                      |          | ок                 |
|          | System 🗅         | Chan: prerouting                                                                | Ŧ        | Cancel             |
|          | Queues           | Sro Address:                                                                    | -        | Arabi              |
|          | Files            |                                                                                 | •        | Арріу              |
|          | Log              | Dst. Address:                                                                   | •        | Disable            |
|          | Radius           | Protocol:                                                                       | -        | Comment            |
|          | Tools D          | Src. Port:                                                                      | -        | Copy               |
|          | New Terminal     |                                                                                 |          | Permeure           |
| $\times$ | MetaROUTER       | Dst. Port:                                                                      | <b>T</b> | Remove             |
| 8        | Make Supout.rif  | Any. Port:                                                                      | -        | Reset Counters     |
| /in      | Manual           | P2P:                                                                            | -        | Reset All Counters |
| $\leq$   | Exit             | In. Intenace: 🗌 lokal 5                                                         | •        |                    |
| SO       |                  | Out. Interface:                                                                 | -        |                    |
| e        |                  |                                                                                 |          |                    |
| out      |                  | Packet Mark:                                                                    | •        |                    |
| Ř        |                  | Connection Mark Conn_1 6                                                        | •        |                    |

31) Selanjutnya kita membuat tanda untuk jalur (*mark route*) yang masuk (dari modem1 dengan nama Route\_1. Kik tab [Action (no.1)], kemudian isi bagian Action = mark routing (no.2), bagian New Routing Mark = *ketik* Route\_1 (no.3), lalu [OK].

| 0        | admin@D4:CA:6D:4 | D:C1:7D (MikroTik) - WinBox v5.16 on RB750 (mipsbe)                              | - + ×                 |
|----------|------------------|----------------------------------------------------------------------------------|-----------------------|
|          |                  | _                                                                                | Hide Passwords 📕 🛅    |
|          | Interfaces       | Firewall                                                                         |                       |
|          | Bridge           | Filter Rules NAT Mangle Service Ports Connections Address Lists Layer7 Protocols |                       |
|          | PPP              | 🛉 📼 🧭 🖄 🖾 🍸 🖾 Reset Counters 🛛 00 Reset All Counters 🛛 Find                      | all Ŧ                 |
|          | Switch           | # Action Chain Src. Address Dst. Address Proto Src. Port Dst. Port Ir            | ı. Inter Out. Int I 🔻 |
|          | Mesh             | 0 / mar prerouting lo                                                            | kal 🤅                 |
|          | IP D             | 1 / mar prerouting                                                               | kal                   |
|          | MPLS D           | New Mangle Rule                                                                  |                       |
|          | Routing 1        | General Advanced Extra Action 1 Statistics                                       | OK 4                  |
|          | System 🗅         | ction2 mark routing                                                              | Cancel                |
|          | Queues           | New Partice Units 1 a                                                            | Anto                  |
|          | Files            |                                                                                  | Apply                 |
|          | Log              |                                                                                  | Disable               |
|          | Radius           |                                                                                  | Comment               |
|          | Tools D          |                                                                                  | Copy                  |
| <b>_</b> | New Terminal     |                                                                                  | Demour                |
| õ        | MetaROUTER       |                                                                                  | Remove                |
| i.       | Make Supout.rif  | L                                                                                | Reset Counters        |
| $\geq$   | Manual           |                                                                                  | Reset All Counters    |
| S        | Exit             |                                                                                  |                       |
| Le<br>Le |                  |                                                                                  |                       |
| Ĥ        |                  |                                                                                  |                       |
| 8        |                  |                                                                                  |                       |
|          | _                |                                                                                  |                       |

| (2)<br>(0) a | Hasii Koniigun<br>admin@D4:CA:6D:4 | D:C1:7D (MikroTik) | - WinBox  | alur<br>x v5.10 | 5 on RB75    | ) (mipsbe)  | 8  |            |             |           |      |          | +       | ×   |
|--------------|------------------------------------|--------------------|-----------|-----------------|--------------|-------------|----|------------|-------------|-----------|------|----------|---------|-----|
|              |                                    |                    |           |                 |              |             |    |            |             |           | ✓    | Hide Pas | sswords | - 🗎 |
|              | Interfaces                         | Firewall           |           |                 |              |             |    |            |             |           |      |          | [       |     |
|              | Bridge                             | Filter Rules NAT   | Mangle    | Servi           | ce Ports (   | Connections | Ad | ldress Lis | sts Layer   | 7 Protoco | ols  |          |         |     |
|              | PPP                                |                    | 3 🖻       |                 | E Rese       | t Counters  | 00 | Reset      | All Counter | rs        | Find | а        | ill     | Ŧ   |
|              | Switch                             | # Action           | Chain     |                 | Sinc Address | Dst Addres  | 88 | Proto      | Src. Port   | Dst P     | ort  | In Inter | Out Int |     |
|              | Mesh                               | 0 2 mar            | preroutin | g               |              |             |    |            | 010.101     | 000.1     |      | okal     | 000     | (   |
|              | IP D                               | 1 2 mar            | preroutin | g               |              |             |    |            |             |           |      | okal     |         | 1   |
|              | MPLS N                             | 2 2 mar            | preroutin | g               |              |             |    |            |             |           |      | okal     |         |     |
|              | Routing 1                          |                    |           |                 |              |             |    |            |             |           |      |          |         |     |
|              | System N                           |                    |           |                 |              |             |    |            |             |           |      |          |         |     |
|              | Queues                             |                    |           |                 |              |             |    |            |             |           |      |          |         |     |
|              | Files                              |                    |           |                 |              |             |    |            |             |           |      |          |         |     |
|              | Log                                |                    |           |                 |              |             |    |            |             |           |      |          |         |     |
|              | Radius                             |                    |           |                 |              |             |    |            |             |           |      |          |         |     |
|              | Tools D                            |                    |           |                 |              |             |    |            |             |           |      |          |         |     |
|              | New Terminal                       |                    |           |                 |              |             |    |            |             |           |      |          |         |     |
| õ            | MetaROUTER                         | •                  |           |                 |              |             |    |            |             |           |      |          |         | •   |
| nB           | Make Supout.rif                    | 3 items            |           |                 |              |             | _  |            |             |           |      |          |         |     |
| Wi           | Manual                             |                    |           |                 |              |             |    |            |             |           |      |          |         |     |
| Ś            | Exit                               |                    |           |                 |              |             |    |            |             |           |      |          |         |     |
| 5            |                                    |                    |           |                 |              |             |    |            |             |           |      |          |         |     |
| Ę            |                                    |                    |           |                 |              |             |    |            |             |           |      |          |         |     |
| ğ            |                                    |                    |           |                 |              |             |    |            |             |           |      |          |         |     |
| ш            |                                    |                    |           |                 |              |             |    |            |             |           |      |          |         |     |

33) Selanjutnya membuat tandai jalur berikutnya (*mark route*) dari modem2. Masih tetap dari jendela Firewall. Pilih tab [Mangle (no.1)], lalu klik [tanda + berwarna merah (no.2)]. Dari jendela New Mangle Rule, pilih tab [General (no.3)], kemudian isi bagian Chain = prerouting (no.4), bagian In. Interface = lokal (no.5), dan bagian Connection Mark = Conn\_2 (no.6).

| 🧶 i    | admin@D4:CA:6D:4 | ID:C1:7D (MikroTik) - WinBox v5.16 on RB750 (mipsbe)                               | - + ×                                  |
|--------|------------------|------------------------------------------------------------------------------------|----------------------------------------|
|        |                  | _                                                                                  | 🗹 Hide Passwords 📗 👩                   |
|        | Interfaces       | Firewall                                                                           |                                        |
|        | Bridge           | Filter Rules WAT 1 Mangle Service Ports Connections Address Lists Layer7 Protocols | s                                      |
|        | PPP              | 2 🕂 🚽 🔗 🖄 🖆 🍸 🚝 Reset Counters 🛛 oo Reset All Counters 🛛 🕞                         | Find all 🔻                             |
|        | Switch           | # Action Chain Src. Address Dst. Address Proto Src. Port Dst. Port                 | rt In. Inter Out. Int I▼               |
|        | Mesh             | 0 / mar prerouting                                                                 | lokal                                  |
|        | IP D             | 1 / mar prerouting                                                                 | lokal                                  |
|        | MPLS 🗅           | New Manala Dula                                                                    |                                        |
|        | Routing          |                                                                                    |                                        |
|        | System           | Sceneral Advanced Extra Action Statistics                                          | ОК                                     |
|        | Queues           | Chan: prerouting 4                                                                 | Cancel                                 |
|        | Files            | Src. Address:                                                                      | <ul> <li>Apply</li> </ul>              |
|        | Log              | Dst. Address:                                                                      | ▼ Disable                              |
|        | Radius           |                                                                                    |                                        |
|        | Tools D          | Protocol:                                                                          |                                        |
|        | New Terminal     | Src. Port:                                                                         | - Сору                                 |
|        | MetaROUTER       | Dst. Port:                                                                         | - Remove                               |
| ŏ      | Make Supout.rif  | Any. Port:                                                                         | Reset Counters                         |
| nB     | Manual           | P2P:                                                                               | <ul> <li>Reset All Counters</li> </ul> |
| $\geq$ | Exit             | In. Interface: Iokal 5                                                             | ▲                                      |
| S      |                  |                                                                                    | -                                      |
| L'a    |                  |                                                                                    | ·                                      |
| ute    |                  | Packet Mark:                                                                       | •                                      |
| Ro     |                  | Connection Mart Conn 2 6                                                           | •                                      |
|        |                  |                                                                                    |                                        |

34) Selanjutnya kita membuat tanda untuk jalur (*mark route*) yang masuk (dari modem2) dengan nama Route\_2. Kik tab [Action (no.1)], kemudian isi bagian Action = mark routing (no.2), bagian New Routing Mark = *ketik* Route\_2 (no.3), lalu [OK].

| S 🕗          | admin@D4:CA:6D:4 | D:C1:7D (MikroTik) - WinBox v5.16 on RB750 (mipsbe)                              | - + ×                 |
|--------------|------------------|----------------------------------------------------------------------------------|-----------------------|
|              |                  | _                                                                                | Hide Passwords 📗 🛅    |
|              | Interfaces       | Firewall                                                                         |                       |
|              | Bridge           | Filter Rules NAT Mangle Service Ports Connections Address Lists Layer7 Protocols |                       |
|              | PPP              | 🛉 📼 🖉 🖾 🕎 🖾 Reset Counters 🛛 oo Reset All Counters 🛛 Find                        | all Ŧ                 |
|              | Switch           | # Action Chain Src. Address Dst. Address Proto Src. Port Dst. Port I             | n. Inter Out. Int I 🔻 |
|              | Mesh             | 0 / mar prerouting                                                               | okal 8                |
|              | IP D             | 2 2 mar prerouting                                                               | okal 4                |
|              | MPLS D           | New Mangle Rule                                                                  |                       |
|              | Routing N        | General Advanced Ette Action Statistics                                          |                       |
|              | System D         |                                                                                  |                       |
|              | Queues           | Action:2 mark rut                                                                | Cancel                |
|              | Files            | New Routing Mark: Route 2 3                                                      | Apply                 |
| X            | Log              | Passtheegn                                                                       | Disable               |
| ĕ            | Radius           |                                                                                  | Commont               |
| 1.           | Tools 1          |                                                                                  | Commeric              |
| S            | New Terminal     |                                                                                  | Сору                  |
| 2            | MetaROUTER       |                                                                                  | Remove                |
| ute          | Make Supout.rif  |                                                                                  | Reset Counters        |
| <sup>8</sup> | Exit             |                                                                                  | Reset All Counters    |

35) Hasil konfigurasi *mark routing* dan *mark connection* dari Mangle yang kita buat untuk tanda koneksi via jalur modem1 dan modem2:

| 🌔 i    | admin@D4:CA:6D: | 4D:C1:7D (MikroTik) - WinBox v5.16 on RB750 (mipsbe) - + >                            | ×  |
|--------|-----------------|---------------------------------------------------------------------------------------|----|
|        |                 | ✓ Hide Passwords                                                                      |    |
|        | Interfaces      | Firewall                                                                              | ×  |
|        | Bridge          | Filter Rules NAT Mangle Service Ports Connections Address Lists Layer7 Protocols      |    |
|        | PPP             | 🛉 📼 🧹 💥 🖾 🍸 🚝 Reset Counters 🛛 <b>oo</b> Reset All Counters 🛛 Find 🛛 all              | Ŧ  |
|        | Switch          | # Action Chain Src. Address Dst. Address Proto Src. Port Dst. Port In. Inter Out. Int | -  |
|        | Mesh            | 0 🖉 mar prerouting lokal                                                              | \$ |
|        | IP D            | 1 / mar prerouting lokal                                                              | -4 |
|        | MPLS N          | 2 2 mar prerouting lokal                                                              |    |
|        | Routing N       |                                                                                       |    |
|        |                 |                                                                                       |    |
|        | System P        |                                                                                       |    |
|        | Queues          |                                                                                       |    |
|        | Files           |                                                                                       |    |
| ×      | Log             |                                                                                       |    |
| B      | Radius          |                                                                                       |    |
| /in    | Tools D         |                                                                                       |    |
| eros M | New Terminal    |                                                                                       |    |
|        | MetaROUTER      |                                                                                       |    |
|        | Make Supout.rif | 4 frems                                                                               |    |
| out    | Manual          |                                                                                       |    |
| R      | Exit            |                                                                                       |    |

36) Langkah berikutnya adalah membuat Network Address Translation (NAT) untuk mengarahkan jalur-jalur (*mark connection* dan *mark routing*) yang telah kita tandai sebelumnya melalui modem1. Masih dari jendela Firewall, pilih tab [NAT (no.1)], lalu klik [tanda + berwarna merah (no.2)] sehingga ditampilkan jendela New NAT Rule. Klik tab [General (no.3)], kemudian isi bagian Chain = srcnat (no.4), bagian Out. Interface = modem1 (no.5), dan bagian Connection Mark = Conn\_1 (no.6).

| <u></u> | admin@D4:CA:6D:4 | D:C1:7D (MikroTik) - WinBox v5.16 on RB750 (mipsbe)                                | - + ×              |
|---------|------------------|------------------------------------------------------------------------------------|--------------------|
|         | ·                |                                                                                    | Hide Passwords 📗 🛅 |
|         | Interfaces       | Frewall                                                                            |                    |
|         | Bridge           | Filter Rives 1 NAT Mangle Service Ports Connections Address Lists Layer7 Protocols |                    |
|         | PPP              | 2+ - 🖉 🖄 🖆 🍸 🚝 Reset Counters 00 Reset All Counters Fil                            | nd all 🔻           |
|         | Switch           |                                                                                    |                    |
|         | Mesh             | 3 General Advanced Extra Action Statistics                                         | OK                 |
|         | IP N             |                                                                                    |                    |
|         | MPLS D           | Citain: srcnat 4                                                                   | Cancel             |
|         | Routing D        | Src. Address:                                                                      | Apply              |
|         | System 🗅         | Dst. Address:                                                                      | Disable            |
|         | Queues           |                                                                                    |                    |
|         | Files            | Protocol:                                                                          | Comment            |
|         | Log              | Src. Port:                                                                         | Сору               |
| ŏ       | Radius           | Dst. Port:                                                                         | Remove             |
| ШЩ      | Tools D          | Any. Port:                                                                         | Reset Counters     |
| $\geq$  | New Terminal     | In Interface:                                                                      |                    |
| S       | MetaROUTER       |                                                                                    | Reset All Counters |
| er O    | Make Supout.rif  |                                                                                    |                    |
| ute     | Manual           | Packet Mark:                                                                       |                    |
| Ro      | Exit             | Connection Mark Conn 6                                                             |                    |

37) Selanjutnya klik tab [Action (no.1), lalu pada pilih bagian Action = masquerade (no.2), kemudian [OK].

| 0   | admin@D4:CA:6D:4 | D:C1:7D (MikroTik) - WinBox v5.16 on RB750 (mipsbe)                              | - + X              |
|-----|------------------|----------------------------------------------------------------------------------|--------------------|
|     |                  | _                                                                                | Hide Passwords 📕 🛅 |
|     | Interfaces       | Firewall                                                                         |                    |
|     | Bridge           | Filter Rules NAT Mangle Service Ports Connections Address Lists Layer7 Protocols |                    |
|     | PPP              | 🛉 📼 🖉 🖾 🕎 🖾 Reset Counters 🛛 <b>oo</b> Reset All Counters 🛛 Fin                  | d all Ŧ            |
|     | Switch           | New NAT Rule                                                                     |                    |
|     | Mesh             | General Advanced Adra 1Action Statistics                                         | 3 OK               |
|     | IP D             |                                                                                  |                    |
|     | MPLS D           | Acton: Zmasquerade                                                               | Cancel             |
|     | Routing 1        |                                                                                  | Apply              |
|     | System N         |                                                                                  | Disable            |
|     | Queues           |                                                                                  | Comment            |
|     | Files            |                                                                                  | Comment            |
|     | Log              |                                                                                  | Сору               |
| ĝ   | Radius           |                                                                                  | Remove             |
| in  | Tools D          |                                                                                  | Reset Counters     |
| ≥   | New Terminal     |                                                                                  | Reset All Counters |
| SO  | MetaROUTER       |                                                                                  | Heset Air Counters |
| er( | Make Supout.rif  |                                                                                  |                    |
| ute | Manual           |                                                                                  |                    |
| Ro  | Exit             |                                                                                  |                    |
|     | _                |                                                                                  |                    |

38) Hasilnya konfigurasi NAT untuk jalur modem1:

| 🧶 i   | admin@D4:CA:6D:4 | D:C1:7D (MikroTik) - WinBox v5.16 on RB750 (mipsbe)                              | - +             | x |
|-------|------------------|----------------------------------------------------------------------------------|-----------------|---|
|       |                  |                                                                                  | lide Passwords  |   |
|       | Interfaces       | Firewall                                                                         |                 |   |
|       | Bridge           | Filter Rules NAT Mangle Service Ports Connections Address Lists Layer7 Protocols |                 |   |
|       | PPP              | + - V X A Factor Counters 00 Reset All Counters                                  | / all           | ₹ |
|       | Switch           | # Action Chain Src. Address Dst. Address Proto Src. Port Dst. Port In            | Inter Out. Int. |   |
|       | Mesh             | 0 #Il mas srcnat                                                                 | modem1          |   |
|       | IP 🗅             |                                                                                  |                 |   |
|       | MPLS 🗅           |                                                                                  |                 |   |
|       | Routing 1        |                                                                                  |                 |   |
|       | System 🗈         |                                                                                  |                 |   |
|       | Queues           |                                                                                  |                 |   |
|       | Files            |                                                                                  |                 |   |
|       | Log              |                                                                                  |                 |   |
| ŏ     | Radius           |                                                                                  |                 |   |
| BE    | Tools D          |                                                                                  |                 |   |
| Ň     | New Terminal     |                                                                                  |                 |   |
| S     | MetaROUTER       | 1 tom                                                                            |                 | • |
| 5     | Make Supout.rif  |                                                                                  |                 |   |
| ute   | Manual           |                                                                                  |                 |   |
| Sol 1 | Exit             |                                                                                  |                 |   |
| - E   |                  |                                                                                  |                 |   |

39) Selanjutnya konfigurasi Network Address Translation (NAT) untuk modem2. Masih dari jendela Firewall, pilih tab [NAT (no.1)], lalu klik [tanda + berwarna merah (no.2)] sehingga ditampilkan jendela New NAT Rule. Klik tab [General (no.3)], kemudian isi bagian Chain = srcnat (no.4), bagian Out. Interface = modem2 (no.5), dan bagian Connection Mark = Conn\_2 (no.6).

| 0      | admin@D4:CA:6D:4 | ID:C1:7D (MikroTik) - WinBox v5.16 on RB750 (mipsbe)                              | - +               | ×      |
|--------|------------------|-----------------------------------------------------------------------------------|-------------------|--------|
|        |                  |                                                                                   | ✓ Hide Passwords  | s 🔳 🔒  |
|        | Interfaces       | Frewall                                                                           |                   |        |
|        | Bridge           | Filter Rules 1NAT Mangle Service Ports Connections Address Lists Layer7 Protocols | (                 |        |
|        | PPP              | 2 🕂 🖓 🖉 📳 🍸 🔚 Reset Counters 🛛 00 Reset All Counters                              | Find all          | ∓      |
|        | Switch           | # Action Chain Src. Address Dst. Address Proto Src. Port Dst. Port                | In. Inter Out. Ir | nt ( 🔻 |
|        | Mesh             | 0 ≓ll mas srcnat                                                                  | moder             | m1     |
|        | IP D             | New NAT Rule                                                                      |                   |        |
|        | MPLS             | 3General Advanced Extra Action Statistics                                         | ОК                |        |
|        | Routing          | Clain: srcnat 4                                                                   | Cance             | 1      |
|        | System           | Src. Address:                                                                     | - Apply           |        |
|        | Queues           |                                                                                   |                   |        |
|        | Files            | Ust. Address:                                                                     | Disable           | e      |
|        | Log              | Protocol:                                                                         | Comme             | nt     |
|        | Radius           | Src. Port:                                                                        | - Сору            |        |
| ×      | Tools D          | Det Port                                                                          | Bemov             | re l   |
| 8      | New Terminal     |                                                                                   |                   |        |
| /in    | MetaROUTER       | Any. Port:                                                                        | Reset Cou         | nters  |
| 2      | Make Supout.rif  | In. Interface:                                                                    | Reset All Co      | unters |
| ,<br>O | Manual           | Out. Interface modem2 5                                                           | •                 |        |
| Ę      | Exit             |                                                                                   |                   |        |
| oul    |                  |                                                                                   |                   |        |
| Ř      |                  | Connection Mart                                                                   | •                 |        |

40) Selanjutnya klik tab [Action (no.1), lalu pada pilih bagian Action = masquerade (no.2), kemudian [OK].

| 0     | admin@D4:CA:6D:4 | D:C1:7D (MikroTik) - WinBox v5.16 on RB750 (mipsbe)                              | - + ×                     |
|-------|------------------|----------------------------------------------------------------------------------|---------------------------|
|       | ·                | _                                                                                | Hide Passwords 📕 <u>न</u> |
|       | Interfaces       | Firewall                                                                         |                           |
|       | Bridge           | Filter Rules NAT Mangle Service Ports Connections Address Lists Layer7 Protocols |                           |
|       | PPP              | 🛉 📼 🔗 🖾 🍸 🖾 Reset Counters 🛛 <b>00</b> Reset All Counters 🛛 <i>Fir</i>           | nd all Ŧ                  |
|       | Switch           | # Action Chain Src. Address Dst. Address Proto Src. Port Dst. Port               | n, Inter Out, Int I 🔻     |
|       | Mesh             | 0 ≓ll mas srcnat                                                                 | modem1                    |
|       | IP 🗅             | New NAT Rule                                                                     |                           |
|       | MPLS D           | General Advanced Etra 1 Action Statistics                                        | 3 ок                      |
|       | Routing D        | Action: masquerade                                                               | Cancel                    |
|       | System 🗅         |                                                                                  |                           |
|       | Queues           |                                                                                  | Apply                     |
|       | Files            |                                                                                  | Disable                   |
| X     | Log              |                                                                                  | Comment                   |
| ĕ     | Radius           |                                                                                  | Copy                      |
| -     | Tools D          |                                                                                  | Demour                    |
| ros V | New Terminal     |                                                                                  | Kemove                    |
|       | MetaROUTER       |                                                                                  | Reset Counters            |
| E     | Make Supout.rif  |                                                                                  | Reset All Counters        |
| 0     | Manual           |                                                                                  |                           |
| 2     | Exit             |                                                                                  |                           |

| <u>()</u> a | admin@D4:CA:6D:4 | ID:C1:7D (MikroTik) - WinBox v5.16 on RB750 (mipsbe) - + >                            | × |
|-------------|------------------|---------------------------------------------------------------------------------------|---|
|             | . <u> </u>       | ✓ Hide Passwords                                                                      |   |
|             | Interfaces       | Firewall                                                                              |   |
|             | Bridge           | Filter Rules NAT Mangle Service Ports Connections Address Lists Layer7 Protocols      |   |
|             | PPP              | 🛉 🖃 🖉 🖾 🧊 🚝 Reset Counters 00 Reset All Counters Find all                             | Ŧ |
|             | Switch           | # Action Chain Src. Address Dst. Address Proto Src. Port Dst. Port In. Inter Out. Int |   |
|             | Mesh             | 0 ≠II mas srcnat modem1                                                               |   |
|             | IP D             | 1 ≓∥ mas srcnat modem2                                                                |   |
|             | MPLS N           |                                                                                       |   |
|             | Routing D        |                                                                                       |   |
|             | System D         |                                                                                       |   |
|             | Queues           |                                                                                       |   |
|             | Files            |                                                                                       |   |
| ×           | Log              |                                                                                       |   |
| B           | Radius           |                                                                                       |   |
| Vin         | Tools D          |                                                                                       |   |
| $\geq$      | New Terminal     |                                                                                       |   |
| Ŏ           | MetaROUTER       | 2 items                                                                               |   |
| ē           | Make Supout.rif  |                                                                                       |   |
| out         | Manual           |                                                                                       |   |
| Ř           | Exit             |                                                                                       |   |

41) Hasilnya konfigurasi NAT untuk jalur modem1 dan modem2:

42) Langkah terakhir menentukan alamat utama jalur-jalur modem yang kita punya dari menu [IP] (no.1), lalu pilih [Routes (no.2)].

| 0   | admin@D4:CA:6D:4 | D:C1:7D (MikroTik) - W | nBox v5.16 on RB750 (mipsbe) |                  | × |
|-----|------------------|------------------------|------------------------------|------------------|---|
|     |                  |                        |                              | ✓ Hide Passwords |   |
|     | Interfaces       |                        |                              |                  |   |
|     | Bridge           |                        |                              |                  |   |
|     | PPP              |                        |                              |                  |   |
|     | Switch           |                        |                              |                  |   |
|     | Mode             |                        |                              |                  |   |
|     | 1 IP 🔶 🖹         | ARP                    |                              |                  |   |
|     | MPLS N           | Accounting             |                              |                  |   |
|     | Routing          | 2 Addresses            |                              |                  |   |
|     | System           | DHCP Client            |                              |                  |   |
|     | Queues           | DHCP Relay             |                              |                  |   |
|     | Files            | DHCP Server            |                              |                  |   |
|     | Log              | DNS                    |                              |                  |   |
|     | Radius           | Firewall               |                              |                  |   |
| ×   | Tools D          | Hotspot                |                              |                  |   |
| R   | New Terminal     | IPsec                  |                              |                  |   |
| /in | MetaROUTER       | Neighbors              |                              |                  |   |
|     | Make Supout.rif  | Packing                |                              |                  |   |
| Ö   | Manual           | Pool                   |                              |                  |   |
| Ę   | Exit             | Routes                 |                              |                  |   |
| no  |                  | SMB                    |                              |                  |   |
| Ř   |                  | SNMP                   |                              |                  |   |
|     |                  | Cardiana               |                              |                  |   |

43) Pertama kita membuat IP route dari modem1. Pilih tab [Routes (no.1)], kemudian klik [tanda + berwarna merah (no.2)]. Selanjutnya isi pada bagian Dst. Address = 0.0.0.0/0, bagian Gateway = 192.168.137.1 (merupakan IP Gateway pada modem1), bagian Type = unicast (no.6), Distance = 1, Scope = 255, Target Scope = 10, Routing Mark = Route\_1, kemudian klik [OK].

| <b>S</b> | admin@D4:CA:6D:4 | D:C1:7D (MikroTik) - WinBox v5.16 on RB750 (mipsbe) | - +      | ×       |
|----------|------------------|-----------------------------------------------------|----------|---------|
| Ю        | Ca Safe Mode     | ✓ Hide Pa                                           | asswords |         |
|          | Interfaces       |                                                     |          |         |
|          | Bridge           | Rolltes Nexthops Rules VRF                          |          |         |
|          | PPP              |                                                     |          |         |
|          | Switch           | Det:Address / Gateway Distance Rout                 |          |         |
|          | Mesh             | DAC ▶ 192.168.25.0/ modem1 unreachable 0            |          |         |
|          | IP D             | DAC ▶ 192.168.137.0 modem1 unreachable 0            |          |         |
|          | MPLS D           | DAC   ▶ 200.200.0   modem1 unreachable 0            | [        |         |
|          | Routing          | General Attubute                                    | 11 OK    |         |
|          | System           |                                                     |          |         |
|          | Queues           | Dist. Address.                                      | Cano     | el      |
|          | Files            | Gateway: 192.168.137.1                              | Apply    | /       |
| X        | Log              | Check Gateway.                                      | Disab    | le      |
| B        | Radius           |                                                     | Comme    | ent     |
| Vir      | Tools 🗅          |                                                     |          | =       |
| >        | New Terminal     | Distance <sup>7</sup> 1                             | Сору     | <u></u> |
| Ŏ        | MetaROUTER       | Scotle: 255 8                                       | Remo     | ve      |
| ter      | Make Supout.rif  | Target cope 9 10                                    |          |         |
| DU D     | Manual           |                                                     |          |         |
| Å        | Exit             | Routing Mark: [Route_1]                             |          |         |

44) Hasilnya konfigurasi IP Route untuk IP Gateway dari modem1:

| <b>()</b> | admin@D4:CA:6D:4         | D:C1:7D (MikroTik) - WinBox v5.16 on RB750 (mipsbe)                     |          |                | + ×    |
|-----------|--------------------------|-------------------------------------------------------------------------|----------|----------------|--------|
| Ю         | C <sup>4</sup> Safe Mode |                                                                         |          | ✓ Hide Passwor | ds 📕 🛅 |
|           | Interfaces               |                                                                         |          |                |        |
|           | Bridge                   |                                                                         |          |                |        |
|           | PPP                      | Route List                                                              |          |                | ×      |
|           | Switch                   | Routes Nexthops Rules VRF                                               |          |                |        |
|           | Mesh                     | + - / × - 7                                                             | Find     | all            | F      |
|           | IP D                     | Dst. Address 🗸 Gateway                                                  | Distance | Routing Mark   | -      |
|           | MPLS D                   | AS > 0.0.0.0/0 192.168.137.1 reachable modem1                           | 1        | Route_1        |        |
|           | Routing 1                | DAC  192.168.25.0/ modem2 reachable DAC  192.169.127.0 modem1 reachable | 0        | 1              | 92     |
|           | System D                 | DAC ► 132.168.137.0 Indeen Teachable                                    | 0        | 2              | 00     |
|           | Queues                   |                                                                         |          |                |        |
|           | Files                    |                                                                         |          |                |        |
|           | Log                      |                                                                         |          |                |        |
|           | Radius                   |                                                                         |          |                |        |
| X         | Tools D                  |                                                                         |          |                |        |
| цĞ        | New Terminal             |                                                                         |          |                |        |
| -         | MetaROUTER               |                                                                         |          |                |        |
| S         | Make Supout.rif          |                                                                         |          |                |        |
| 6         | Manual                   | ditems (1 selected)                                                     |          |                | •      |
| te        | Exit                     |                                                                         |          |                |        |
| 0         |                          |                                                                         |          |                |        |
| R         |                          |                                                                         |          |                |        |

45) Selanjutnya kita membuat IP route dari modem2. Pilih tab [Routes (no.1)], kemudian klik [tanda + berwarna merah (no.2)]. Selanjutnya isi pada bagian Dst. Address = 0.0.0.0/0, bagian Gateway = 192.168.25.254 (merupakan IP Gateway pada modem2), bagian Type = unicast (no.6), Distance = 1, Scope = 255, Target Scope = 10, Routing Mark = Route\_2, kemudian klik [OK].

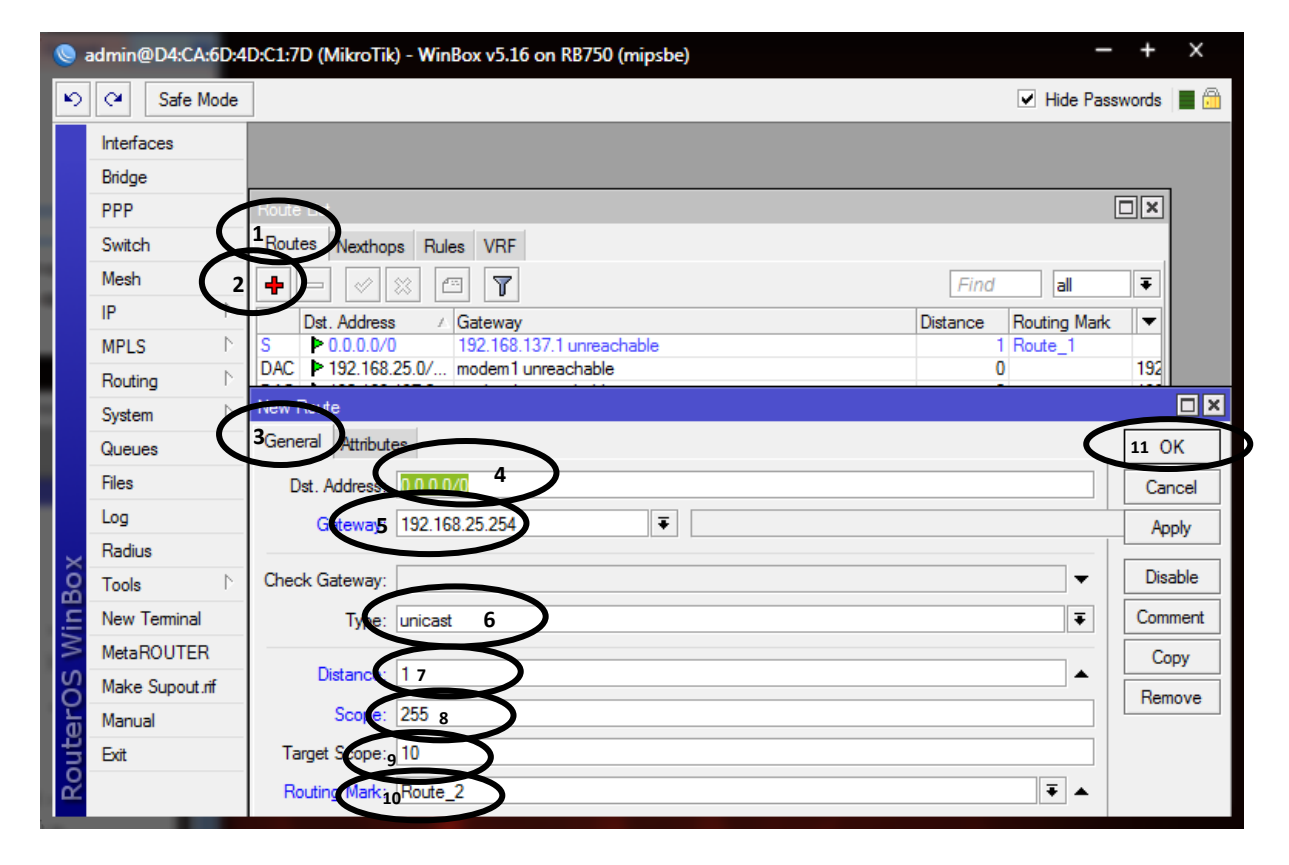

### 46) Hasilnya konfigurasi IP route dari modem1 dan modem2:

| Safe Mode       |                                                | ✓ Hide Passwords        |
|-----------------|------------------------------------------------|-------------------------|
| Interfaces      |                                                |                         |
| Bridge          |                                                |                         |
| PPP             | Route List                                     |                         |
| Switch          | Routes Nexthops Rules VRF                      |                         |
| Mesh            | + × × - 7                                      | Find all <b>F</b>       |
| IP 🗅            | Dst. Address 🖌 Gateway                         | Distance Routing Mark 💌 |
| MPLS D          | AS 0.0.0.0/0 192.168.137.1 reachable modem1    | 1 Route_1               |
| Bouting N       | AS > 0.0.0.0/0 192.168.25.254 reachable modem2 | 1 Route_2               |
|                 | DAC > 192.168.25.0/ modem2 reachable           | 0 192                   |
| System P        | DAC P 192.168.137.0 modem1 reachable           | 0 192                   |
| Queues          | DAC P 200.200.200.0 lokal reachable            | 0 200                   |
| Files           |                                                |                         |
| Log             |                                                |                         |
| Radius          |                                                |                         |
| Tools 🗅         |                                                |                         |
| New Terminal    |                                                |                         |
| MetaROUTER      |                                                |                         |
| Make Supout.rif |                                                |                         |
| Manual          | •<br>5 items (1 selected)                      | <b>→</b>                |
| Exit            |                                                |                         |
|                 |                                                |                         |
| -               |                                                |                         |

47) Tinggal satu bagian lagi, yaitu konfigurasi untuk menentukan jalur route yang diutamakan. Dalam hal ini, route yang diutamakan adalah jalur dari **modem1**. Maka cara konfigurasinya cukup dengan menambah konfigurasi IP route dari modem1, seperti pada langkah konfigurasi IP route dari modem1, namun bagian Routing Mark-nya tidak ditandai. Untuk itu, pilih tab [**Routes** (no.1)], kemudian klik [tanda + berwarna **merah** (no.2)]. Selanjutnya isi pada bagian **Dst. Address = 0.0.0.0/0**, bagian **Gateway = 192.168.137.1**(merupakan IP Gateway pada modem1), bagian **Type = unicast** (no.6), **Distance = 1**, **Scope = 255**, **Target Scope = 10**, kemudian klik [**OK**].

| admin@D4:CA:6D:4D:C1:7D (MikroTik) - WinBox v5.16 on RB750 (mipsbe) | - +                   | ×    |
|---------------------------------------------------------------------|-----------------------|------|
| Safe Mode                                                           | ✓ Hide Passwords      |      |
| Interfaces                                                          |                       | 1    |
| Bridge IRoutes Nexthops Rules VRF                                   |                       |      |
| PPP 2 +                                                             | Find all <b></b>      |      |
| Switch Dst. Address / Gateway                                       | Distance Routing Mark |      |
| Mesh S > 0.0.0.0/0 192.168.137.1 unreachable                        | 1 Route_1             |      |
| IP ► S ► 0.0.0.0/0 192.168.25.254 unreachable                       | 1 Route_2             |      |
| MPLS DAC P 192.168.25.0/ modem1 unreachable                         | 0 19                  |      |
| Routing                                                             | 0 20                  |      |
| System N                                                            |                       |      |
| Queues Route                                                        |                       |      |
| Files 3 ieneral Attributes                                          |                       | 0 0  |
| Log Dst. Address: 0.0.0.0/04                                        |                       | Can  |
| Radius                                                              |                       |      |
| Tools                                                               |                       | App  |
| New Terminal Check Gateway:                                         | •                     | Disa |
| MetaROUTER Type: unicast 6                                          | Ŧ                     | Comr |
| Make Supout.rif                                                     |                       | 6    |
|                                                                     | ▲                     | Co   |
| Manual Distance 7 1                                                 |                       |      |
| Manual     Distance 7 1       Exit     Scole: 255 8                 |                       | Rem  |

48) Hasilnya konfigurasi IP route untuk loadbalance dengan modem1 sebagai jalur line yang diutamakan:

| 0     | admin@D4:CA:6D:4 | D:C1:7D (MikroTik) - WinBox v5.16 on RB750 (mipsbe) |          | -            | + ×       |
|-------|------------------|-----------------------------------------------------|----------|--------------|-----------|
| 5     | C* Safe Mode     |                                                     |          | ✓ Hide Passv | vords 📕 🛅 |
|       | Interfaces       |                                                     |          |              |           |
|       | Bridge           |                                                     |          |              |           |
|       | PPP              | Route List                                          |          | [            |           |
|       | Switch           | Routes Nexthops Rules VRF                           |          |              |           |
|       | Mesh             | + × = 7                                             | Find     | all          | Ŧ         |
|       | IP D             | Dst. Address 🗸 Gateway                              | Distance | Routing Mark | · ·       |
|       | MPLS D           | AS 0.0.0.0/0 192.168.137.1 reachable modem1         | 1        | Route_1      |           |
|       | Routing D        | AS 0.0.0.0/0 192.168.25.254 reachable modem2        | 1        | Route_2      |           |
|       | Sustan N         | AS P 0.0.0.0/0 192.168.137.1 reachable modem 1      |          |              | 102       |
|       | System           | DAC   192.168.137.0 modem1 reachable                | 0        |              | 192       |
|       | Queues           | DAC 200.200.0 lokal reachable                       | 0        |              | 200       |
|       | Files            |                                                     |          |              |           |
|       | Log              |                                                     |          |              |           |
|       | Radius           |                                                     |          |              |           |
|       | Tools D          |                                                     |          |              |           |
| ŏ     | New Terminal     |                                                     |          |              |           |
| nB    | MetaROUTER       |                                                     |          |              |           |
| Ň     | Make Supout.rif  |                                                     |          |              |           |
| S     | Manual           | 6 items (1 selected)                                |          |              |           |
| 5     | Exit             |                                                     |          |              |           |
| te l  |                  |                                                     |          |              |           |
| D     |                  |                                                     |          |              |           |
| Res 1 |                  |                                                     |          |              |           |
|       |                  |                                                     |          |              |           |

49) Untuk pembatasan bandwidh bisa dilakukan dari menu [Queues (no.1)] → tab [simple queue no.2)], lalu klik [tanda + berwarna merah (no.3)]. Kemudian pilih tab [General], lalu isi dibagian Name = KELOMPOK FAISAL\_YUANDA, Target Address = 200.200.200.0/24, Max Limit Target Upload = 64k, Max Limit Target download = 64k, lalu [OK]. Lihat seperti gambar berikut ini:

### 50) Maka hasil pembatasan bandwidth dari Queues seperti gambar berikut:

| <mark>)</mark> ( | admin@D4:CA:6D:4[         | D:C1:7D (MikroTik) - WinBox v5.16 on RB750 (mipsbe) - + ×                                                                |
|------------------|---------------------------|----------------------------------------------------------------------------------------------------|
| 5                | Call Safe Mode            | 🗹 Hide Passwords 📕 🔂                                                                                                    |
|                  | Interfaces<br>Bridge      | Queue List                                                                                                    |
|                  | PPP<br>Switch             | <ul> <li></li></ul>                                                                                                    |
|                  | Mesh<br>IP D              | Indiget Au     Fix Max Limit     Fix Max Limit       0          B KELOMPOK FAISAL_YUANDA          200.200.2          64k |
|                  | MPLS Nouting              |                                                                                                    |
|                  | System D                  |                                                                                                    |
|                  | Files                     |                                                                                                    |
| Box              | Log<br>Radius             |                                                                                                    |
| Win              | Tools                     |                                                                                                    |
| ros              | MetaROUTER                | 1 item (1 selected) 0.8 gueued 0.0 packets gueued                                                                        |
| outel            | Make Supout.rif<br>Manual |                                                                                                    |
| R S              | Exit                      |                                                                                                    |

| C:\Windows\system32\cmd.exe - +                                                                                                    | ×   |
|----------------------------------------------------------------------------------------------------|-----|
| C:\Users\Yuanda>ping 192.168.25.254                                                                                                    | *   |
| Pinging 192.168.25.254 with 32 bytes of data:<br>Reply from 192.168.25.254: bytes=32 time<1ms TTL=63<br>Reply from 192.168.25.254: bytes=32 time<1ms TTL=63<br>Reply from 192.168.25.254: bytes=32 time<1ms TTL=63<br>Reply from 192.168.25.254: bytes=32 time<1ms TTL=63                                                                                                    | ľ   |
| Ping statistics for 192.168.25.254:<br>Packets: Sent = 4, Received = 4, Lost = 0 (0% loss),<br>Approximate round trip times in milli-seconds:<br>Minimum = Oms, Maximum = Oms, Average = Oms                                                                                                    |     |
| C:\Users\Yuanda>                                                                                                    | ~   |
| Image: A second second seco | - F |

| <u>()</u> a | idmin@D4:CA:6   | 5D:4 | D:C1:7D (MikroTil        | :) - WinB | ox v5.1 | .6 on R | B750 (ı | mipsbe | )      |          |            |       |          | • +    | > | ٢        |
|-------------|-----------------|------|--------------------------|-----------|---------|---------|---------|--------|--------|----------|------------|-------|----------|--------|---|----------|
|             |                 |      |                          |           |         |         |         |        |        |          |            |       | lide Pas | swords |   | <u> </u> |
|             | Interfaces      |      | Teminal                  |           |         |         |         |        |        |          |            |       |          |        |   | ×        |
|             | Bridge          |      | MMM MM                   | M III     | KKK     | KKK     | RRR     | RRR    | 0000   | 000      | Т          | TT    | III      | KKK    | K | ٠        |
|             | PPP             |      | MikroTik Ro              | uter05    | 5.16    | (c) 1   | 999-2   | 012    | 1      | http:    | //www      | .mikr | otik.d   | com/   |   |          |
|             | Switch          |      |                          |           |         |         |         |        |        |          |            |       |          |        |   |          |
|             | Mesh            |      |                          |           |         |         |         |        |        |          |            |       |          |        |   |          |
|             | IP              | Þ    |                          |           |         |         |         |        |        |          |            |       |          |        |   |          |
|             | MPLS            | Þ    | [admin@MikroT            | ikl > r   | oing 1  | 192.16  | 8.25.   | 254    |        |          |            |       |          |        |   |          |
|             | Routing         | Þ    | HOST                     |           |         |         |         |        | SIZE   | TTL      | TIME       | STAT  | JS       |        |   |          |
|             | System          | Þ    | 192.168.25.25            | 4<br>4    |         |         |         |        | 56     | 64<br>64 | Oms<br>Oms |       |          |        |   |          |
|             | Queues          |      | 192.168.25.254 56 64 0ms |           |         |         |         |        |        |          |            |       |          |        |   |          |
|             | Files           |      | sent=3 re                | ceived=   | =3 pac  | :ket-1  | oss=0   | % min  | -rtt=( | Oms a    | vg-rt      | t=Oms | max-1    | ctt=Om | s |          |
| ×           | Log             |      | [admin@MikroT            | ik] > p   | oing 1  | 192.16  | 8.25.   | 254    |        |          |            |       |          |        |   |          |
| B           | Radius          |      | HOST                     |           |         |         |         |        | SIZE   | TTL      | TIME       | STAT  | JS       |        |   |          |
| /in         | Tools           | Þ    | 192.168.25.25            | 4         |         |         |         |        | 56     | 64       | Oms        |       |          |        |   |          |
| 5           | New Terminal    |      | 192.168.25.25            | 4         |         |         |         |        | 56     | 64       | Oms        |       |          |        |   |          |
| 00          | MetaROUTER      |      | 192.168.25.25            | 4<br>4    |         |         |         |        | 56     | 64<br>64 | oms<br>Oms |       |          |        |   |          |
| er<br>L     | Make Supout.rif |      | sent=5 re                | ceived=   | =5 pac  | ket-1   | oss=0   | % min  | -rtt=( | Oms a    | vg-rt      | t=Oms |          |        |   |          |
| out         | Manual          |      | max-rtt=1m               | 3         |         |         |         |        |        |          |            |       |          |        |   |          |
| R           | Exit            |      | [admin@MikroT            | ik] >     |         |         |         |        |        |          |            |       |          |        |   | ٠        |

# C:\Windows\system32\cmd.exe - + X C:\Users\Yuanda>ping 192.168.137.1 Pinging 192.168.137.1 with 32 bytes of data: Reply from 192.168.137.1: bytes=32 time=492ms TTL=127 Reply from 192.168.137.1: bytes=32 time=1061ms TTL=127 Reply from 192.168.137.1: bytes=32 time=5ms TTL=127 Ping statistics for 192.168.137.1: Packets: Sent = 4, Received = 4, Lost = 0 (0% loss), Approximate round trip times in milli-seconds: Minimum = 0ms, Maximum = 1061ms, Average = 389ms C:\Users\Yuanda>\_

| <u></u> | admin@D4:CA:6D:4 | D:C1:7D (MikroTik) - WinBox v5.16 on RB750 (mipsbe) - + ×              |
|---------|------------------|------------------------------------------------------------------------|
| 5       | C* Safe Mode     | V Hide Passwords                                                       |
|         | Interfaces       | Route List                                                             |
|         | Bridge           | Teminal                                                                |
|         | PPP              | MMM MMM KKK TITITITITI KKK •                                           |
|         | Switch           | MMM MMMM MMM III KKK KKK RRRRR 000000 TTT III KKK KKK                  |
|         | Mesh             | MMM MM MMM III KKKKK RRR RRR 000 000 TTT III KKKKK                     |
|         | IP D             | MMM MMM III KKK KKK RRR RRR 000000 TTT III KKK KKK                     |
|         | MPLS D           |                                                                        |
|         | Routing 1        | Mikrolik Routeros 5.16 (c) 1999-2012 http://www.mikrotik.com/          |
|         | System D         |                                                                        |
|         | Queues           |                                                                        |
|         | Files            |                                                                        |
|         | Log              | [admin@MikroTik] > ping 192.168.137.1                                  |
|         | Radius           | 192.168.137.1 56 128 19ms                                              |
| X       | T duius          | 192.168.137.1 56 128 15ms                                              |
| L M     | Tools D          | 192.168.137.1 56 128 19ms                                              |
| 2       | New Terminal     | 192.168.137.1 56 128 8ms                                               |
| $\geq$  | MetaBOUTER       | 192.168.137.1 56 128 6ms                                               |
| Ś       | Make Supout rif  | sent=6 received=6 packet-loss=0% min-rtt=1ms avg-rtt=11ms max-rtt=19ms |
| 5       | Manual           |                                                                        |
| Ite     | Evit             |                                                                        |
| ō       |                  |                                                                        |
| E.      |                  |                                                                        |

===TERIMA KASIH===